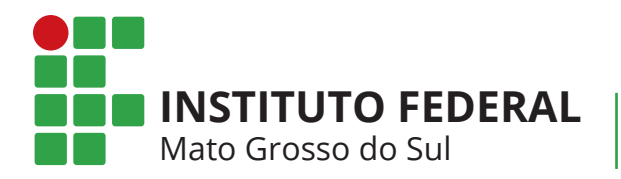

Centro de Referência em Educação a Distância

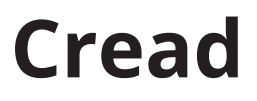

Ambiente Virtual de Ensino e Aprendizagem

# Guia do

# PROFESSOR

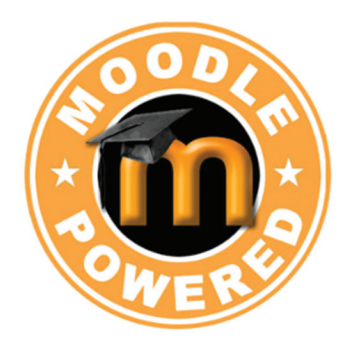

Atualizado em 2021

# Sumário

| Guia do Professor                                          | 5  |
|------------------------------------------------------------|----|
| Acesso ao Ambiente Virtual de Ensino e Aprendizagem (AVEA) | 7  |
| Acesso ao curso                                            | 9  |
| Ativando o modo de Edição                                  | 9  |
| Editando o sumário                                         | 10 |
| Acrescentando Recursos                                     | 11 |
| Rótulo                                                     |    |
| Página                                                     |    |
| Arquivo                                                    |    |
| URL                                                        |    |
| Livro                                                      |    |
| Chat                                                       |    |
| Acrescentando Atividades                                   | 23 |
| Questionário                                               |    |
| Tarefa                                                     |    |
| Fórum                                                      |    |
| Wiki                                                       |    |
| Configurar datas                                           |    |
| Duração da atividade                                       |    |
| Acesso restrito                                            |    |
| Progresso de Curso - Acompanhamento de conclusão           |    |
| Editor de Textos                                           |    |
| Como corrigir uma tarefa                                   | 49 |

Guia do Professor

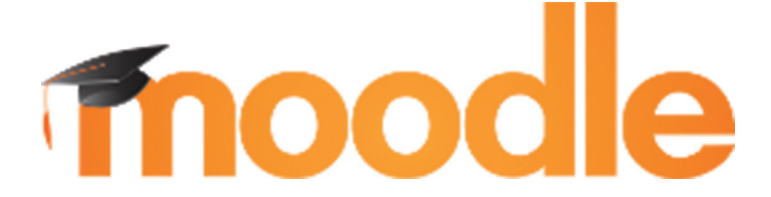

Este guia que contém informações pontuais para lhe auxiliar na edição da disciplina que vai ministrar, também pretende tornar sua tarefa de edição da disciplina mais autônoma possível. Aqui você encontrará respostas para as dúvidas mais frequentes sobre a edição e postagem de atividades, questionários e demais recursos disponíveis em nosso Ambiente Virtual de Ensino e Aprendizagem (AVEA) Moodle.

Em cada tópico você encontrará um breve texto com as orientações para configurar as interfaces que serão mais utilizadas no decorrer da disciplina.

Bom proveito!

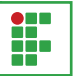

# Acesso ao Ambiente Virtual de Ensino e Aprendizagem (AVEA)

Para acessar o nosso Ambiente Virtual de Ensino e Aprendizagem você pode utilizar o navegador de internet de sua preferência.

Você deverá acessar pelo endereço https://ead.ifms.edu.br/

Para entrar efetivamente no curso insira o seu login no campo "**Identificação do Usuário**" e sua senha no campo "**Senha**" e clique no botão "**Acessar**".

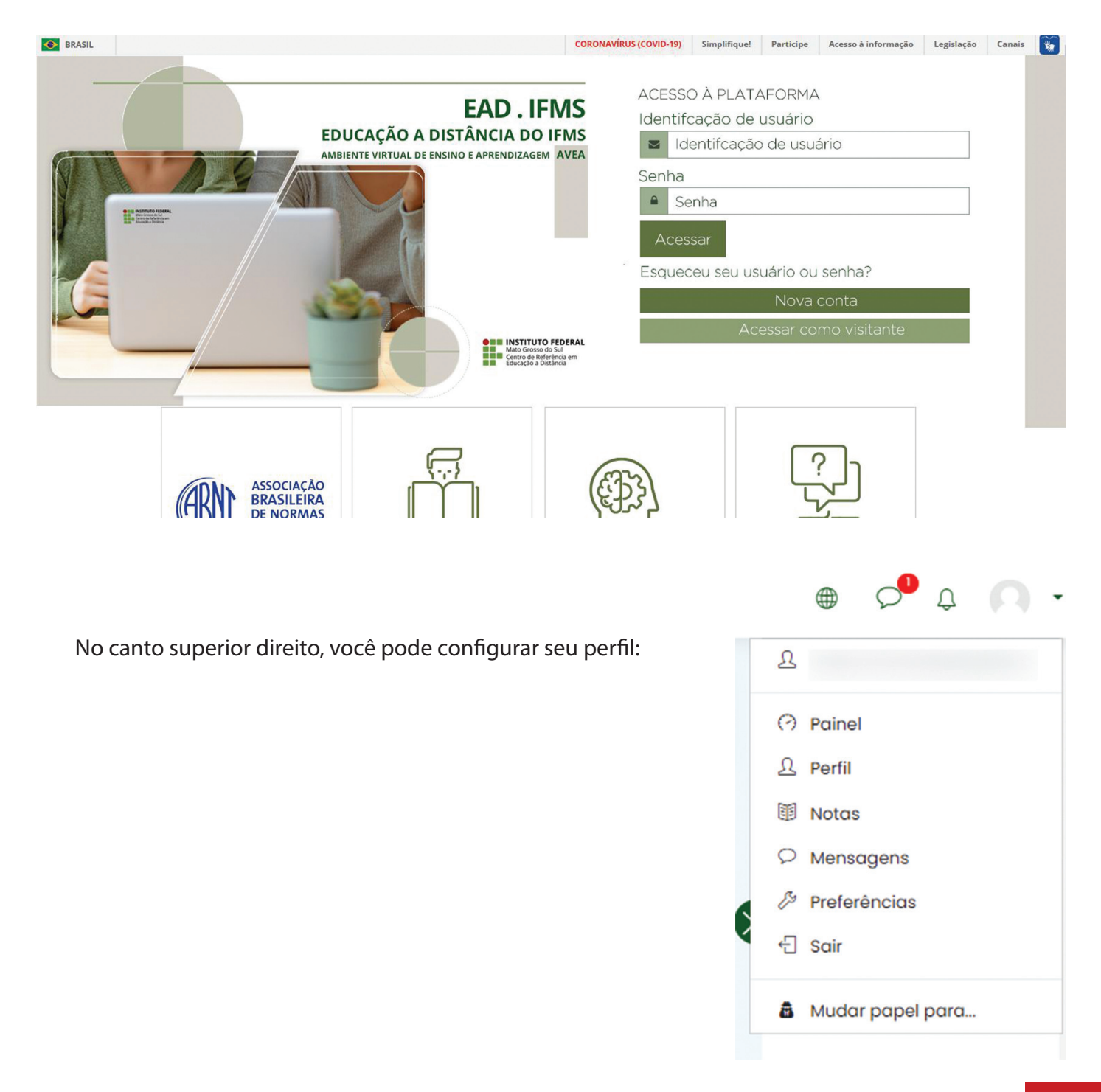

## Ao clicar em "Preferências" abrirá a seguinte página

| Página inicial Painel Preferências                                                                                                    |                                                                                    |                                                                            |
|----------------------------------------------------------------------------------------------------|------------------------------------------------------------------------------------|----------------------------------------------------------------------------|
| Preferências                                                                                                    |                                                                                    |                                                                            |
| Conta de usuário<br>Modificar perfil<br>Mudar a senha<br>Idioma preferido<br>Preferências do fórum<br>Preferências do curso<br>Preferências do curso<br>Preferências do calendário<br>Chaves de segurança<br>Preferências de mensagens<br>Preferências de notificação | Papéis<br>Atribuições de papel deste usuário<br>Permissões<br>Verificar permissões | Blogs<br>Preferências do Blog<br>Blog externo<br>Registrar um blog externo |
| Emblemas<br>Gerenciar emblemas<br>Preferências de emblema<br>Configurações de mochila                                                                                                    |                                                                                    |                                                                            |

Escolha a opção "Modificar Perfil" assim você pode completar todos os dados do seu perfil. Aproveite para deixar a sua apresentação bem completa e insira a sua foto. Estas informações definem você como **Professor**. (Todos os campos com "!" são obrigatórios).

| Modificar perfil                  |     |                                                                      |
|-----------------------------------|-----|----------------------------------------------------------------------|
| - Geral                           |     |                                                                      |
| Identificação de usuário          | 3   | mfbenicio                                                            |
| Escolha um método de autenticação | 0   | Autoinscrição por email                                              |
|                                   |     | 🗆 Conta suspensa                                                     |
|                                   |     | A senha deve ter ao menos 8 caracteres                               |
| Nova senha                        | 0   | Clique para inserir texto 🖉 🗶                                        |
|                                   |     | 🗆 Forçar mudança de senha 💿                                          |
| Nome                              | 0   | Marcos                                                               |
| Sobrenome                         | 0   | Fernandes Benício                                                    |
| Endereço de email                 | 1   | marcos.benicio@ifms.edu.br                                           |
| Mostrar endereço de email         | (?) | Apenas os participantes do curso podem ver o meu endereço de email 🕈 |
| Cidade/Município                  |     | Campo Grande                                                         |
| Selecione um país                 |     | Brasil \$                                                            |
| Zona de fuso horário              |     | Fuso horário do servidor (América/Campo_Grande) 🕈                    |
| Descrição                         | 0   | A ▼ B I I T ▼ T ■ B ≡ S S ■ E                                        |
|                                   |     |                                                                      |
|                                   |     |                                                                      |

. -

## Acesso ao curso

EAD. IFMS EDUCAÇÃO A DISTÂNCIA DO IFMS ≡ Q Q Páging Inicial Meus cursos Paine ⊞c Noções EaD -Coeads e PMPs Sec ß s cursos D Mais Noções EaD - Coeads e PMPs Metodologia da Educação a Distância - EaD Modelo Clássico METODOLOGIA EM EaD Acesso Formação de PMP/Tutor Formação Continuada de Professores para EaD do IFMS -Copositivo Formação Professores Formação para professores

Após acessar o AVEA você deve clicar no nome do seu curso.

# Ativando o modo de Edição

O primeiro passo para começar a editar uma disciplina é ativar o modo de edição e para realizar esta ação basta clicar na engrenagem no canto direito superior da tela, em seguida clique em ativar edição.

Uma vez ativado o modo de edição você terá acesso a ícones de ações no botão Editar -

| INSTITUTO FEDERAL<br>Mato Grosso do Sul                                                         |                                                                                                    |                                                                                            | ● Ç <sup>●</sup> ↓ (∩                                                                                                    |
|-------------------------------------------------------------------------------------------------|----------------------------------------------------------------------------------------------------|--------------------------------------------------------------------------------------------|----------------------------------------------------------------------------------------------------|
| Moodle para Educa<br>Página inicial Meus cursos Moodle                                          | adores - Turma 2020/1                                                                                                    | <ul> <li>Editar configurações</li> <li>Ativar edição</li> </ul>                            | Ciência e Tecnologia de Mato<br>Grosso do Sul.<br>João Felipe Resende Nacer<br>Possui graduação em Sistemas<br>Informação (2009) e mestrado                                                              |
| Você desativou a navegação animada na s                                                         | ua conta (reativar)                                                                                                    | Conclused de curso     Filtros     Configuração do Livro de Notas     Backup     Restaurar | em Computação Aplicada (2017<br>pela Universidade Federal do Ma<br>Grosso do Sul e especialização e<br>Desenvolvimento de Aplicações<br>Utilizando JAVA pela UNIDERP<br>(2011). Atualmente é Analista de |
|                                                                                                 | MOODLE PARA EDUCADORES                                                                                                    | <ul> <li>⑦ Importar</li> <li>◇ Reconfigurar</li> <li>③ Mais</li> </ul>                     | Tecnologia da Informação no<br>Instituto Federal de Educação,<br>Ciência e Tecnologia de Mato<br>Grosso do Sul.                                                                                          |
| Olá, cursistal<br>Seja bem-vindo ao curso livre <b>"Moodle pa</b><br>É um arazer té-la conosca! | ra Educadores".                                                                                                    |                                                                                            | Curriculo Lattes                                                                                                    |
| Esta seção de apresentação traz informa<br>Vamos a elas!                                        | ões importantes para que você possa iniciar, com tranquilidade, seu curso.                                                                                                    |                                                                                            | 744%                                                                                                    |
| ORIENTAÇÕES GERAIS                                                                              |                                                                                                    |                                                                                            | 342 <sup>49</sup> po                                                                                                    |
| Este curso foi desenvolvido para ser oferto<br>Ensino Híbrido.                                  | do sem tutoria, com carga horária de 30h, e tem como objetivo mostrar como utilizar as potencialidades pedagógica                                                                                                    | is da plataforma Moodle em cursos a distância ou                                           | Participate in the course t<br>gain experience points an<br>level up!                                                                                                    |
| O curso foi estruturado em forma de tutor                                                       | al para melhor mediação das instruções técnicas de uso das ferramentas disponíveis na plataforma Moodle.                                                                                                    |                                                                                            | RECOMPENSAS RECENTES                                                                                                    |
| Nesse formato, o cursista precisará de au<br>O prazo limite para a conclusão do curso           | odisciplina e comprometimento com a leitura dos textos, visualização dos videos e realização da atividade avaliativa<br>5 <b>30 de junho de 2020</b> , quando se encerrará a turma do semestre 2020/1 para os Cursos Livres. | para concluir seu curso.                                                                   | -<br>Informações Ranking Relati                                                                                                    |
| Para obter o certificado, é necessário, ao                                                      | inal dos estudos, acessar a seção "Avaliação". Lá você encontrará um questionário com questões de múltipla escolha,                                                                                                    | a, tendo apenas uma alternativa como correta. O                                            | Configurações                                                                                                    |

# Editando o sumário

O sumário é a primeira informação que aparece para o estudante dentro de cada tópico ou aula e para editá-lo basta clicar na engrenagem no canto superior esquerdo.

| =       | MISTITUTO FEDERAL<br>Mas Granos es Sal                                                                                                    | ●            ●                                                                                                    |
|---------|----------------------------------------------------------------------------------------------------|----------------------------------------------------------------------------------------------------|
| ⊡<br>£& |                                                                                                    | João Felipe Resende Nacer<br>Possui graduação em Sistemas de<br>Informação (2009) e mestrado                                                        |
| 유<br>☆  |                                                                                                    | pela Universidade Federal do Mato<br>Grosso do Sul e especialização em<br>Desenvolvimento de Aplicações<br>Utilizando JAVA pela UNIDERP             |
|         | MOODLE PARA EDUCADORES                                                                                                    | (2011). Atualmente é Analista de<br>Tecnologia da Informação no<br>Instituto Federal de Educação,<br>Ciência e Tecnologia de Mato<br>Grosso do Sul. |
| ()      | Oló, cursistal                                                                                                    | Currículo Lattes                                                                                                    |
| ଖ       | Seja bern-vindo ao curso livre "Moodle para Educadores".                                                                                                    |                                                                                                    |
| ሮነ      | É um prazer tê-lo conoscol                                                                                                    | Temporizador da                                                                                                    |
| -       | Esta seção de apresentação traz informações importantes para que você possa iniciar, com tranquilidade, seu curso.                                                                                                    | inconçuo + +                                                                                                    |
| сл<br>— | Vamos a elast                                                                                                    | Level up! 🕂 🕸 🔻                                                                                                    |
|         | ORIENTAÇÕES GERAIS                                                                                                    |                                                                                                    |
|         | Este curso foi desenvolvido para ser ofertado sem tutoria, com carga horária de 30h, e tem como objetivo mostrar como utilizar as potencialidades pedagógicas da plataforma Moodle em cursos a distância ou Ensino Hibrido.                                                                                                    | 5                                                                                                    |
|         | O curso foi estruturado em forma de tutorial para melhor mediação das instruções técnicas de uso das ferramentas disponíveis na plataforma Moodle.                                                                                                    | 744×₽                                                                                                    |
|         | Nesse formato, o cursista precisará de autodisciplina e comprometimento com a leitura dos textos, visualização dos videos e realização da atividade avaliativa para concluir seu curso.                                                                                                    | 342 <sup>up</sup> para ir                                                                                                    |
|         | O prazo limite para a conclusão do curso é 30 de junho de 2020, quando se encerrará a turma do semestre 2020/1 para os Cursos Livres.                                                                                                    | Participate in the course to<br>gain experience points and<br>level up!                                                                             |
|         | Para obter o certificado, é necessário, ao final dos estudos, acessar a seção "Avaliação". Lá você encontrará um questionário com questões de múltipla escolha, tenda apenas uma alternativa como correta. O cursista deverá aicançar 6,0 (seis) como nota minima para obter a certificação. O certificado estará disponível para emissão transcorrido o prazo de 06 (seis) dias de inscrição/vinculação ao curso. | RECOMPENSAS RECENTES                                                                                                    |
|         | As orientações para recebimento do certificado encontram-se na seção "instruções para solicitação de certificado".                                                                                                    | 0 * 6                                                                                                    |
|         | Agora você já pode começar seus estudos!                                                                                                    | Informações Ranking Relatório                                                                                                    |
|         | A equipe Cread/IFMS deseja a vocé born curso e sucesso!                                                                                                    | Configurações                                                                                                    |

Na próxima tela basta digitar utilizando o editor de texto do *Moodle* e Salvar as mudanças para concluir a edição.

| ≡      | INSTITUTO FEDERAL<br>Mana forsio de Sul<br>ruginu a lincuit metas cursos mocoure para eaucuacites |                                                                                                    | 0° 4 🖪 •        |
|--------|---------------------------------------------------------------------------------------------------|----------------------------------------------------------------------------------------------------|-----------------|
| ப<br>ஆ |                                                                                                   |                                                                                                    |                 |
| æ      | Sumário de Geral                                                                                  |                                                                                                    | ▼ Contrair tudo |
| ☆      | - Geral                                                                                           | Nome da Seção                                                                                                    |                 |
|        | Nome da seção                                                                                     | 🛛 Personalizado                                                                                                    |                 |
| ଜ      |                                                                                                   | Geral                                                                                                    |                 |
| 0      | Sumário                                                                                           |                                                                                                    |                 |
| Ē      |                                                                                                   |                                                                                                    | A               |
| ତ      |                                                                                                   |                                                                                                    |                 |
| ß      | Descrição da Seção 🛛 ———————————————————————————————————                                          | MOODLE PARA EDUCADORES                                                                                                    |                 |
| ø      |                                                                                                   |                                                                                                    |                 |
|        |                                                                                                   |                                                                                                    |                 |
|        |                                                                                                   | Oló, cursista!                                                                                                    | Ţ               |
|        |                                                                                                   | And the constant of the constant of the consta | 1               |
|        | <ul> <li>Restringir acesso</li> </ul>                                                             |                                                                                                    |                 |
|        | Restrições de acesso                                                                              | Nenhum Aqui é possível programar data e hora que o contelúdo será disponibilizad                                                                                                    | o               |
|        |                                                                                                   | Adicionar restrição                                                                                                    |                 |
|        |                                                                                                   | salvar mudanças Salve as alterações                                                                                                    |                 |
|        |                                                                                                   |                                                                                                    |                 |

## Acrescentando Recursos

**Recursos** são os diferentes formatos de conteúdo que podem ser disponibilizados pelo professor em uma disciplina, como por exemplo, uma página ou URL. Os Recursos são inseridos nos módulos criados no **tópico inicial** e em cada **tópico da semana/aula** e podem ser documentos, páginas criadas com o uso do editor de textos ou *link* a arquivos de páginas da Internet, configuradas para abrir no ambiente do curso/ disciplina (na mesma janela ou em outra).

Para adicionar um dos recursos disponíveis, basta clicar no link

Adicionar uma atividade ou recurso

#### Rótulo

Este recurso permite inserir textos, imagens ou tabelas, como indicativos organizadores das semanas, tópicos ou parte inicial da disciplina, como um título ou subtítulo do tópico da semana. A diferença para outros recursos é que este não ficará caracterizado como ícone nem possuirá um *link*.

Escolha um tópico da sua disciplina, no qual você deseja acrescentar o recurso **Rótulo** navegue até o final deste tópico e clique o ícone:

### + Adicionar uma atividade ou recurso

Na próxima tela navegue usando a barra de rolagem e escolha o Recurso: para finalizar clique em **Adicionar** 

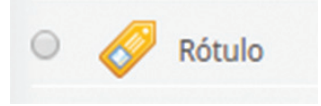

Logo em seguida você será direcionado a página de edição, edite e salve o seu novo rótulo.

| 🖉 Adicionando um(a) novo(a) Ró                       | tulo®                             |
|------------------------------------------------------|-----------------------------------|
| <ul> <li>Geral</li> <li>Texto do rótulo</li> </ul>   |                                   |
| <ul> <li>Configurações comuns de módulos</li> </ul>  |                                   |
| <ul> <li>Restringir acesso</li> </ul>                |                                   |
| <ul> <li>Conclusão de atividades no curso</li> </ul> |                                   |
| Marcadores                                           |                                   |
| Competências                                         |                                   |
|                                                      | Salvar e voltar ao curso Cancelar |

#### Página

Disponibilizada também através de um link no tópico ou parte inicial da disciplina, nesta opção, existe a possibilidade de formatação, de inserir links para outras páginas e imagens, podendo ser configurado de acordo com os objetivos do professor.

Escolha um tópico da sua disciplina, no qual você deseja acrescentar o recurso **Página** navegue até o final deste tópico e clique o ícone:

## + Adicionar uma atividade ou recurso

Na próxima tela navegue usando a barra de rolagem e escolha o Recurso: para finalizar clique em **Adicionar** 

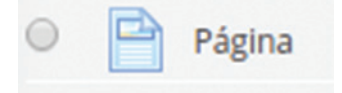

Logo em seguida você será direcionado a página de edição, edite e salve o sua nova página.

## Adicionando um(a) novo(a) Página<sup>®</sup>

| - Geral   |   |                                         |
|-----------|---|-----------------------------------------|
| Nome      | 1 |                                         |
| Descrição |   |                                         |
|           |   | 🗆 Exibir descrição na página do curso 🕖 |

# Conteúdo Conteúdo da página ① I A ▼ B I ✔ ▼ T; ▼ Fr ▼ ♦ ▼ Ⅲ Ⅲ № № № €

#### Conteúdo

| Familia da fon 👻 Tamanho da fc 🛩 <>                                                                                                    | A. A. T. A. A. S.                                                                                                    |                                                                                                    |
|----------------------------------------------------------------------------------------------------|----------------------------------------------------------------------------------------------------|----------------------------------------------------------------------------------------------------|
|                                                                                                    |                                                                                                    |                                                                                                    |
|                                                                                                    | Lorem Ipsu                                                                                                    | IM                                                                                                    |
| Lorem ipsum dolor sit amet, consectetur<br>rhoncus eu. <u>Nunc fringilla elit ac ante ph</u><br>neque <u>luctus at</u> . <u>Quisque et iaculis</u> ante. | adipiscing elit. Nunc auctor ligula et felis grav<br>aretra, vel venenatis guam auctor. Sed eget n<br>Curabitur ex est, porta id lectus pretium, aligu | rida, in <u>dictum</u> augue <u>auctor. Curabitur dapibus sapien elit, at molli</u><br>nagna <u>et tellus varius suscipit. Vestibulum molestie</u> ex dolor, at ma<br><u>iet pellentesque lectus</u> . |
|                                                                                                    | 1                                                                                                    |                                                                                                    |
| Firstname                                                                                                    | Lastname                                                                                                    | Email                                                                                                    |
| Firstname<br>John                                                                                                    | Lastname<br>Doe                                                                                                    | Email<br>john@example.com                                                                                                    |
| Firstname<br>John<br>Mary                                                                                                    | Lastname<br>Doe<br>Moe                                                                                                    | Email<br>john@example.com<br>mary@example.com                                                                                                    |
| Firstname<br>John<br>Mary<br>July                                                                                                    | Lastname Doe Moe Dooley                                                                                                    | Email           john@example.com           mary@example.com           july@example.com                                                                                                    |
| Firstname<br>John<br>Mary<br>July                                                                                                    | Lastname Doe Moe Dooley Link Video Au                                                                                                    | Email<br>john@example.com<br>mary@example.com<br>july@example.com                                                                                                    |

#### Resultado

#### teste

#### Lorem Ipsum

Lorem ipsum dolor sit amet, consectetur adipiscing elit. Nunc auctor ligula et felis gravida, in dictum augue auctor. Curabitur dapibus sapien elit, at mollis dolor rhoncus eu. Nunc fringilla elit ac ante pharetra, vel venenatis quam auctor. Sed eget magna et tellus varius suscipit. Vestibulum molestie ex dolor, at mattis neque luctus at. Quisque et laculis ante. Curabitur ex est, porta id lectus pretium, aliquet pellentesque lectus.

| Firstname | Lastname | Email            |
|-----------|----------|------------------|
| John      | Doe      | john@example.com |
| Mary      | Мое      | mary@example.com |
| July      | Dooley   | july@example.com |
|           |          |                  |

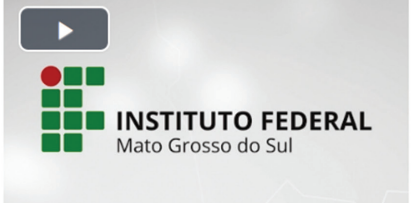

Última atualização: quarta, 26 Abr 2017, 13:26

#### Arquivo

Recurso que permite você inserir ou fazer *link* a diferentes formatos de materiais aos seus alunos. É o recurso mais utilizado para disponibilização de materiais (arquivos em formato .doc, .mp3 ou .pdf, por exemplo).

Escolha um tópico da sua disciplina, no qual você deseja acrescentar o recurso **Arquivo** navegue até o final deste tópico e clique o ícone:

### + Adicionar uma atividade ou recurso

| Na próxima tela navegu   | e usando a barra de rolagem e escolha o Recurso: |
|--------------------------|--------------------------------------------------|
| para finalizar clique em | Adicionar                                        |

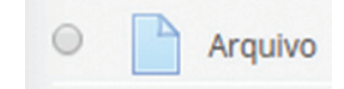

Logo em seguida você será direcionado a página de edição, edite e salve o seu novo arquivo. OBS: Para anexar um arquivo basta arrastar e soltar o arquivo no local indicado.

| Adicionando um(a) novo( | a) Arc | anivo®                                                                                                    |
|-------------------------|--------|----------------------------------------------------------------------------------------------------|
| - Geral                 |        |                                                                                                    |
| Nome                    | 0      |                                                                                                    |
| Descrição               |        | I A • B I I • Fr I • Fr I • Fr III         B I I • Fr IIII         B I I • Fr IIIIIIIIIIIIIIIIIIIIIIIIIIIIII |
| Selecionar arquivos     |        | Arquivos     Arquivos     Você pode arrastar e soltar arquivos aqui para adicioná-los.                       |

Em Aparência deixe como na imagem abaixo (Forçar Download)

| <ul> <li>Aparência</li> </ul> |   |                                      |
|-------------------------------|---|--------------------------------------|
| Exibir                        | 0 | Forçar o download 🕈                  |
|                               |   | 🗋 Mostrar tamanho 🕜                  |
|                               |   | 🗆 Mostrar tipo 🕐                     |
|                               |   | 🗆 Exibir data de envio/modificação 🕖 |

URL

URL

Recurso que permite você inserir ou fazer *link* da Internet, sem que o aluno tenha que entrar em outra página, para visualizá-los.

Escolha um tópico da sua disciplina, no qual você deseja acrescentar o recurso **URL** navegue até o final deste tópico e clique o ícone:

## + Adicionar uma atividade ou recurso

| Na próxima tela navegue usando a barra de rolagem e escolha o Recurso: |           |   |
|------------------------------------------------------------------------|-----------|---|
| para finalizar clique em                                               | Adicionar | 0 |

Logo em seguida você será direcionado a página de edição, edite e salve o seu novo arquivo.

### Adicionando um(a) novo(a) URL<sup>®</sup>

| ▼ Geral<br>Nome | 1 | - Inserir um valor. |
|-----------------|---|---------------------|
| URL externa     | 0 | Escolha um link     |
| Descrição       |   |                     |

• Nome: insira o nome ou título do recurso que será visualizado pelos alunos na área de trabalho.

• **Descrição:** insira uma breve definição do recurso que está sendo criado.

• **Conteúdo** – **URL externa:** neste campo, você irá indicar o link do site que deseja inserir na sua área de trabalho. Caso não saiba o endereço da página a ser disponibilizado, clique no botão *Escolha um link*, que o sistema direciona para uma página de busca na Internet.

• Exibir: neste campo você indica se este recurso será visualizado com Embed

| <ul> <li>Aparência</li> </ul>        |                       |      |
|--------------------------------------|-----------------------|------|
| Exibir                               | ② Em uma janela pop-u | p \$ |
| Largura da janela pop-up (em pixels) | 620                   |      |
| Altura da janela pop-up (em pixels)  | 450                   |      |

#### Livro

Ative a edição, em seguida procure pela opção "**Adicionar uma atividade ou recurso**" dentro da página ou do bloco onde deseja que o recurso seja adicionado.

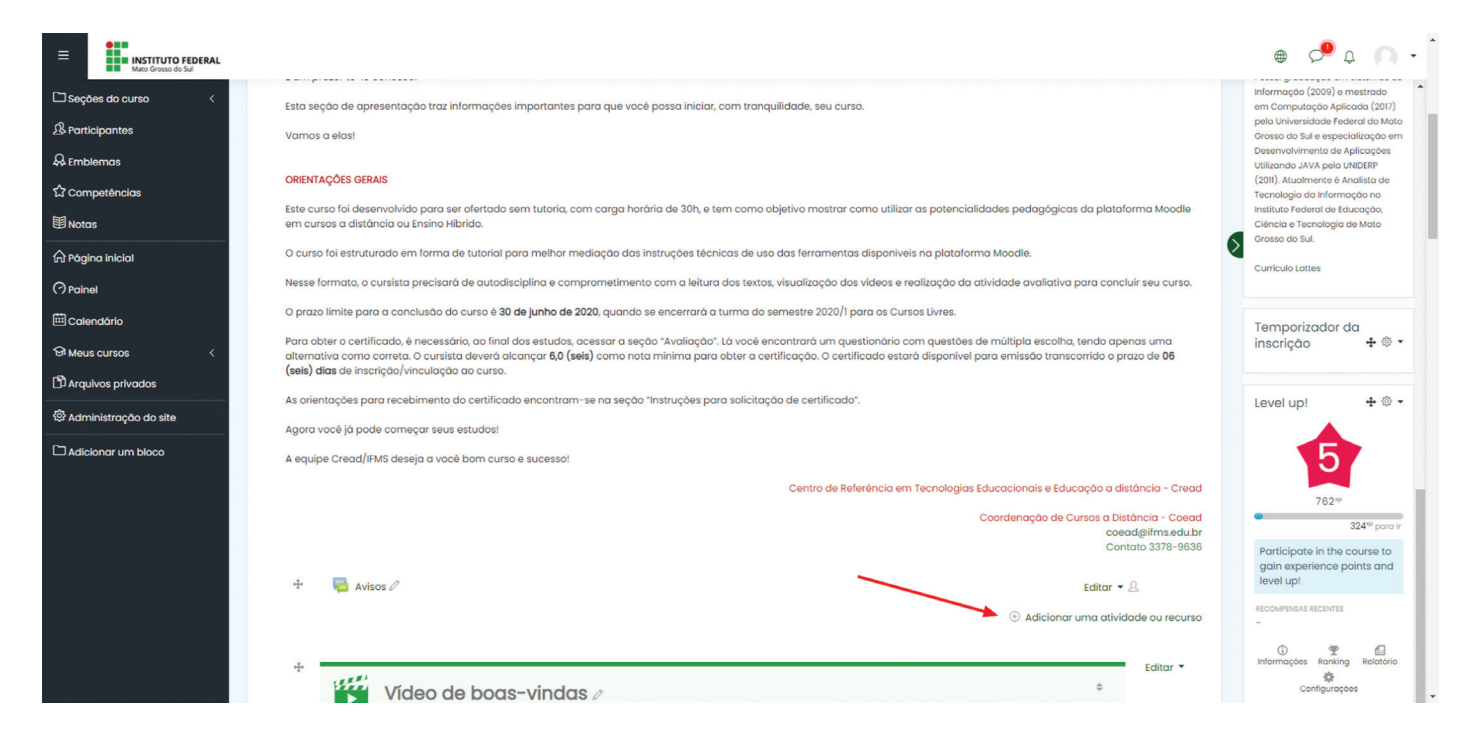

Na sequência, busque pelo item desejado ou selecione a opção "Livro".

| Adicionar uma ati                                                                                                    | vidade ou recurso    |                              |                        |                                                  | ×                               |
|----------------------------------------------------------------------------------------------------|----------------------|------------------------------|------------------------|--------------------------------------------------|---------------------------------|
| Buscar 🚽                                                                                                    |                      |                              |                        |                                                  | Q                               |
| Todos Atividade                                                                                                    | s Recursos           |                              |                        |                                                  |                                 |
| Definition<br>Arquivo<br>☆ ①                                                                                                    | Base de dados<br>☆ ① | Certificado Simples          | Chat                   | Conteúdo do         pacote IMS         ☆       ① | Conteúdo interativo             |
| Contemporation (Contemporation) (Contemporation) (Contem | Ferramenta externa   | Ø     Fórum     ☆ ①          | Glossário<br>☆ ①       | <b>н</b> 5Р<br>☆ ①                               | Jogo - Caça<br>Palavras<br>(]   |
| Jogo - Cobras e<br>Escadas<br>(j)                                                                                                    | Jogo - Forca<br>①    | Jogo - Imagem<br>oculta<br>① | Jogo - Milionário<br>① | Jogo - Palavras-<br>cruzadas<br>(j               | Jogo - Sudoku<br>(j)            |
| Laboratório de<br>Avaliação<br>☆ ①                                                                                                    | Livro<br>c ①         | Lição<br>☆ ①                 | Pasta                  | Image: Second state     Pesquisa     ☆           | Pesquisa de<br>avaliação<br>☆ ① |
| Página<br>☆ ①                                                                                                    | Questionário         | Reengajamento                | Rótulo<br>☆ ①          | SCORM/AICC                                       | Tarefa<br>☆ ①                   |
| URL<br>☆ ①                                                                                                    | ₩iki<br>☆ ①          |                              |                        |                                                  |                                 |

Na página seguinte, você poderá configurar as seguintes opções para o Livro:

- Nome;
- Descrição;
- Formatação de capítulo;
- Estilo de navegação;

| * Geral                       |                                                                                                    |
|-------------------------------|----------------------------------------------------------------------------------------------------|
| Nome                          | . 0                                                                                                    |
|                               | - Inserir um valor.                                                                                                    |
| Descrição                     | I     A ▼     B     I     I     I     FI ▼     I     I <t< td=""></t<> |
|                               |                                                                                                    |
|                               |                                                                                                    |
|                               |                                                                                                    |
|                               |                                                                                                    |
|                               | Exibir descrição na página do curso ⑦                                                                                                    |
| <ul> <li>Aparência</li> </ul> |                                                                                                    |
| Formatação de capítulo 💿      | Números 🛊                                                                                                    |
| Estilo de navegação 💿         | Imagens ¢                                                                                                    |
|                               | 🗆 Títulos personalizados 💿                                                                                                    |

• Adicionando um(a) novo(a) Livro®

Realizadas as configurações citadas anteriormente, basta clicar na opção "Salvar e Mostrar".

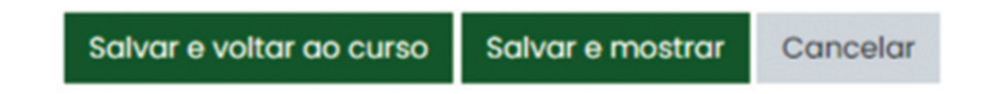

Na página seguinte, devemos adicionar o "Título do capítulo" e o "Conteúdo".

| Software livre                              |   |                                                                                   |
|---------------------------------------------|---|-----------------------------------------------------------------------------------|
| <ul> <li>Adicionar novo capítulo</li> </ul> |   |                                                                                   |
| Título de capítulo                          | 0 | Capitulo 1                                                                        |
| Sub-capítulo                                |   | <ul> <li>Apenas disponível uma vez que o primeiro capítulo foi criado)</li> </ul> |
| Conteúdo                                    | 0 |                                                                                   |
|                                             |   |                                                                                   |
|                                             |   |                                                                                   |
|                                             | * |                                                                                   |
|                                             |   |                                                                                   |
|                                             |   |                                                                                   |
|                                             |   |                                                                                   |

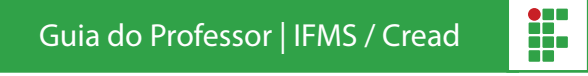

Após finalizar as alterações, basta clicar em "Salvar mudanças".

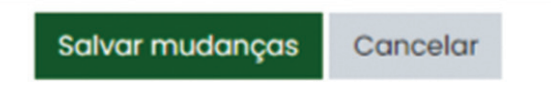

Uma nova página será mostrada com o livro recém criado.

No sumário localizado a direita da página, será possível fazer edições referentes aos capítulos:

- Editar;
- Excluir;
- Ocultar;
- E por fim, **adicionar** um novo capítulo. Que poderá ser adicionado seguindo o passo a passo anterior.

| Software livre é o <u>software</u> que concede liberdade ao usuário para executar, acessar e modificar o <u>código fonte</u> , e redistribuir cópias com ou sem modificações. Sua definição é estabelecida pela <u>Free</u> <u>Software Foundation</u> (FSF) em conjunto com o projeto <u>GNU</u> [II][2][3] Segundo a definição criada por Richard Stallman, fundador da FSF, software livre é qualquer programa de computador que pode ser usado, copiado, estudado, modificado e redistribuído sem nenhuma restrição. <sup>[4]</sup> É permitido vender software livre, entretanto as mesmas liberdades são válidas para o comprador. <sup>[5]</sup> O termo <u>Código aberto</u> ( <i>Open Source</i> do Inglês), assim como definido pela <u>Open Source Initiative</u> , não abrange as mesmas liberdades que o software livre, que não se refere apenas ao acesso ao código fonte.<br>[6] Assim, todo software livre é código aberto, mas nem todo código aberto é software livre. <sup>[7]</sup> | Sumário<br>1. Capítulo 1 🕲 🗇 🖝 + |
|----------------------------------------------------------------------------------------------------|----------------------------------|
| <image/> <section-header><text><text><list-item><list-item><list-item></list-item></list-item></list-item></text></text></section-header>                                                                                                    |                                  |

Os passos citados anteriormente, devem ser repetidos sempre que for necessário adicionar um novo **capítulo**.

Sumário

1. Capítulo 1

2. Capítulo 2

3. Capítulo 3

Após finalizado, os estudantes poderão visualizar o livro e navegar pelos capítulos conforme imagem.

#### Software livre

## Software livre

Software livre é o <u>software</u> que concede liberdade ao usuário para executar, acessar e modificar o <u>código fonte</u>, e redistribuir cópias com ou sem modificações. Sua definição é estabelecida pela <u>Free Software Foundation</u> (FSF) em conjunto com o projeto <u>GNU</u>.<sup>[1]</sup>[2][3]</sup> Segundo a definição criada por Richard Stallman, fundador da FSF, software livre é qualquer programa de computador que pode ser usado, copiado, estudado, modificado e redistribuído sem nenhuma restrição.<sup>[4]</sup> É permitido vender software livre, entretanto as mesmas liberdades são válidas para o comprador.<sup>[5]</sup> O termo <u>Código aberto</u> (*Open Source* do Inglês), assim como definido pela <u>Open Source</u> Initiative, não abrange as mesmas liberdades que o software livre, que não se refere apenas ao acesso ao código fonte.<sup>[6]</sup> Assim, todo software livre é código aberto, mas nem todo código aberto é software livre.<sup>[7]</sup>

**>** 

<u>ن</u>

## 1. Capítulo 1

As duas principais organizações internacionais responsáveis pela proteção e promoção do software livre, a FSF e a <u>Open Source Initiative</u> (OSI), atuam também para garantir que os termos Free Software e Open Source sejam utilizados de forma correta. A FSF considera um software como livre quando atende quatro tipos de liberdade para os usuários:

- 1. A liberdade de executar o programa, para qualquer propósito;
- 2. A liberdade de estudar o programa, e adaptá-lo para as suas necessidades.
- A liberdade de redistribuir cópias do programa de modo que você possa ajudar ao seu próximo;
- A A liberdade de modificar (aperfeisear) e preseranse e distribuir estas

#### Chat

A opção de atividade **Chat** permite a realização de uma discussão textual via *Web* em modalidade síncrona. Esta opção contém instrumentos para a revisão e a administração das discussões, com dia e hora previamente determinados. É semelhante às ferramentas disponíveis na internet com este mesmo nome e finalidade.

Ative a edição, em seguida procure pela opção "**Adicionar uma atividade ou recurso**" dentro da página ou do bloco onde deseja que o recurso seja adicionado.

| INSTITUTO FEDERAL<br>Mato Grosso do Sul |                                                                                                    | • ب ۾ 🔍                                                                |
|-----------------------------------------|----------------------------------------------------------------------------------------------------|------------------------------------------------------------------------|
| Seções do curso <                       | Esta seção de apresentação traz informações importantes para que você possa iniciar, com tranquilidade, seu curso.                                                                                                    | Informação (2009) e mestrado<br>em Computação Aplicada (2017)          |
| & Participantes                         | Vamos a elas!                                                                                                    | pela Universidade Federal do Mato<br>Grosso do Sul e especialização em |
| & Emblemas                              |                                                                                                    | Desenvolvimento de Aplicações<br>Utilizando JAVA pela UNIDERP          |
| 公 Competências                          | ORIENTAÇÕES GERAIS                                                                                                    | (2011). Atualmente é Analista de<br>Tecnologia da Informação no        |
| 印 Notas                                 | Este curso foi desenvolvido para ser ofertado sem tutoria, com carga horária de 30h, e tem como objetivo mostrar como utilizar as potencialidades pedagógicas da plataforma Moodle<br>em cursos a distância ou Ensino Hibrido.                                                                                                    | Instituto Federal de Educação,<br>Ciência e Tecnologia de Mato         |
| A Página inicial                        | O curso foi estruturado em forma de tutorial para melhor mediação das instruções técnicas de uso das ferramentas disponíveis na plataforma Moodle.                                                                                                    | Grosso do Sul.                                                         |
| (?) Painel                              | Nesse formato, o cursista precisará de autodisciplina e comprometimento com a leitura dos textos, visualização dos videos e realização da atividade avaliativa para concluir seu curso.                                                                                                    | Curriculo Lattes                                                       |
| 🖽 Calendário                            | O prazo limite para a conclusão do curso é 30 de junho de 2020, quando se encerrará a turma do semestre 2020/1 para os Cursos Livres.                                                                                                    | Tomporizador da                                                        |
| 영 Meus cursos <                         | Para obter o certificado, é necessário, ao final dos estudos, acessar a seção "Avaliação". Ló você encontrará um questionário com questões de múltipla escolha, tendo apenas uma alternativa como correta. O cursista deverá alcançar 6,0 (seis) como nota minima para obter a certificação. O certificado estará disponível para emissão transcorrido o prazo de 06 | inscrição 🕂 🕸 🕶                                                        |
| Arquivos privados                       | (seis) dias de inscrição/vinculação ao curso.                                                                                                    |                                                                        |
| 🖗 Administração do site                 | As orientações para recebimento do certificado encontram-se na seção "Instruções para solicitação de certificado".                                                                                                    | Level up! 💠 🕸 🔹                                                        |
|                                         | Agora você já pode começar seus estudos!                                                                                                    |                                                                        |
|                                         | A equipe Cread/IFMS deseja a você bom curso e sucesso!                                                                                                    | 5                                                                      |
|                                         | Centro de Referência em Tecnologias Educacionais e Educação a distância - Cread                                                                                                    | 762 <sup>10</sup>                                                      |
|                                         | Coordenação de Cursos a Distância - Coead<br>coead@ifms.edu.br                                                                                                    | • 324 <sup>xp</sup> para ir                                            |
|                                         | Contato 3378-9636                                                                                                    | Participate in the course to                                           |
|                                         | + 🖷 Avisos 🖉 Editor • 🗵                                                                                                    | level up!                                                              |
|                                         | Adicionar uma atividade ou recurso                                                                                                    | RECOMPENSAS RECENTES                                                   |
|                                         | + Editar *                                                                                                    | Informações Ranking Relatório                                          |
|                                         | Video de boas-vindas 🥢 *                                                                                                    | Configurações                                                          |

🕀 Adicionar uma atividade ou recurso

×

## Em seguida, selecione a opção "Chat" e clique em "Adicionar".

| Adici   | onar uma a                 | tividade ou recurso                                                                   | × |
|---------|----------------------------|---------------------------------------------------------------------------------------|---|
| ATIVIDA | ADES                       | O módulo de atividade chat permite                                                    | Î |
| 0       | Base de dados              | em tempo real.                                                                        | ł |
| 0 🕺     | Certificado<br>Simples     | A conversa pode ser ama atividade de<br>una so vez ou pode ser repetida na            | l |
| •       | Chat                       | mesma hora todos os dias ou todas as                                                  | 1 |
| 0 #57   | Conteúdo<br>interativo     | podem ser disponibilizadas para que<br>todos possam visualizar ou restritas a         |   |
| • ?     | Escolha                    | usuários com a capacidade de                                                          | 1 |
| 0 🚅     | Ferramenta<br>externa      | Chats são especialmente úteis quando                                                  | 1 |
| 0 🦷     | Fórum                      | um grupo de bate-papo não é capaz<br>de se encontrar cara-a-cara, como:               |   |
| 0       | Glossário                  | Reuniões regulares dos estudantes                                                     |   |
| 0 🔛     | Jogo - Caça<br>Palavras    | participantes de cursos online para<br>que possam compartilhar                        | ļ |
| 0 🔛     | Jogo - Cobras<br>e Escadas | experiências com outros no mesmo<br>curso, mas em um local diferente                  |   |
| 0 🔛     | Jogo - Forca               | <ul> <li>Um estudante temporariamente<br/>impossibilitado de comparecer</li> </ul>    |   |
| 0       | Jogo - Imagem<br>oculta    | pessoalmente conversar com seu<br>professor para acompanhar o<br>trabalho             |   |
| 0 🔛     | Jogo -<br>Milionário       | <ul> <li>Estudantes na experiência de<br/>trabalho se reúnem para discutir</li> </ul> |   |
|         | Jogo -                     | suas experiências entre si e com seu                                                  |   |
|         |                            | Adicionar Cancela                                                                     | r |

Na página seguinte, você poderá configurar diversas opções para o Chat:

- Nome desta Sala;
- Descrição;
- Sessões de Chat (onde é possível definir as datas dos encontros, repetições, visibilidade, entre outros).

## Adicionando um(a) novo(a) Chat<sup>®</sup>

| - Geral                                          |                                      |
|--------------------------------------------------|--------------------------------------|
| Nome desta sala                                  |                                      |
| Descrição                                        |                                      |
|                                                  |                                      |
|                                                  |                                      |
|                                                  | Exibir descrição na página do curso  |
| <ul> <li>Sessões de chat</li> </ul>              |                                      |
| Data do próximo chat                             | 29 ¢ novembro ¢ 2020 ¢ 23 ¢ 19 ¢     |
| Repetir sessões                                  | Não publicar os horários dos chats 🗢 |
| Salvar as sessões encerradas                     | Nunca excluir as mensagens 🗢         |
| Todos podem ver as sessões encerradas 🧃          | Não ¢                                |
| <ul> <li>Configurações comuns de módu</li> </ul> | llos                                 |
| <ul> <li>Restringir acesso</li> </ul>            |                                      |
|                                                  |                                      |

> Conclusão de atividades no curso

O Menu "**Configurações comuns de módulos**", permite configurar além da disponibilidade, a opção "**Modalidade grupo**", dando a possibilidade de utilização de grupos separados no chat.

## Configurações comuns de módulos

| Disponibilidade                   | ? | Mostrar na página do curso 🗢                        |
|-----------------------------------|---|-----------------------------------------------------|
| Número de identificação do módulo | ? |                                                     |
| Modalidade grupo                  | ? | Grupos separados 🗢                                  |
| Agrupamento                       | 0 | Nenhum 🕈                                            |
|                                   |   | Adicionar restrições de acesso a grupos/agrupamento |

Realizadas as configurações citadas anteriormente, para finalizar basta clicar na opção "**Salvar e Voltar ao Curso**".

Salvar e voltar ao curso Salvar e mostrar Cancelar

# Acrescentando Atividades

**Atividades** são tarefas e ferramentas de interação que o professor disponibiliza aos seus alunos, as quais deverão ser desenvolvidas online ou offline para serem postadas no ambiente. Diferencia-se dos recursos por contarem com a participação tanto do professor que disponibiliza as atividades, quanto do aluno que deverá desenvolvê-las. Para adicionar uma das atividades disponível, basta clicar no ícone:

## + Adicionar uma atividade ou recurso

#### Questionário

Esta opção consiste em um instrumento para a composição de questões e para a configuração de questionários. Os tipos de questões disponíveis nesta atividade são: múltipla escolha, verdadeiro ou falso, resposta breve, entre outras.

Escolha um tópico da sua disciplina, no qual você deseja acrescentar atividade **Questionário** navegue até o final deste tópico e clique o ícone:

## + Adicionar uma atividade ou recurso

Na próxima tela navegue usando a barra de rolagem e escolha a Atividade: para finalizar clique em **Adicionar** 

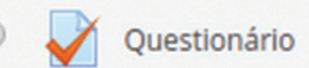

Logo em seguida você será direcionado a página de edição, edite e salve o seu novo questionário.

| 🛛 Adicionando um | (a) | ) novo(a) | ) Questionário |
|------------------|-----|-----------|----------------|
|------------------|-----|-----------|----------------|

| <ul> <li>Geral</li> </ul> |   |                                       |
|---------------------------|---|---------------------------------------|
| Nome                      | 1 |                                       |
| Descrição                 |   |                                       |
|                           |   | Exibir descrição na página do curso ⑦ |

Preencha as configurações necessárias como mostrarei a seguir (Não é necessário preencher tudo, isso irá depender de outros fatores, que exigem mais conhecimento da plataforma, irei mostrar apenas o essencial):

Nome: O Nome que dará ao seu Questionário

**Descrição:** Item não obrigatório, mas você pode deixar uma breve introdução sobre este questionário. **Duração:** Aqui você define a data de abertura, fechamento, tempo que o aluno terá para responder, e carência para o envio (Se a opção "O que fazer quando o tempo expira" está configurada com a opção "Permitir um período de carência de envio, mas não muda nenhuma resposta" este é o tempo extra permitido). Poderá deixar sem nenhuma configuração para que o questionário figue aberto sempre.

Nota: Tentativas permitidas e a nota que o sistema aplicará ao questionário.

**Comportamento das questões:** Misturar as questões a cada nova tentativa, e quais os comportamentos após a resposta.

#### OBS: Padrão adotado para a Revisão

|                                                                                                    | Mais tarde enquanto ainda estiver                                                                                                    |                                                                                                    |
|----------------------------------------------------------------------------------------------------|----------------------------------------------------------------------------------------------------|----------------------------------------------------------------------------------------------------|
| Durante a tentativa       Após a tentativa         A tentativa?       A tentativa         Acertos/Erros?       Acertos/Erros         Notas?       Feedback específico?         Feedback geral?       Feedback geral         Resposta correta?       Resposta correta         Feedback final?       Feedback final | <ul> <li>aberto</li> <li>A tentativa</li> <li>Acertos/Erros</li> <li>Notas</li> <li>Feedback específico</li> <li>Feedback geral</li> <li>Resposta correta</li> <li>Feedback final</li> </ul> | Depois do fechamento do<br>questionário<br>A tentativa<br>Acertos/Erros<br>Notas<br>Feedback específico<br>Feedback geral<br>Resposta correta<br>Feedback final |

Agora clique em "Salvar e Mostrar" e na sequência "Editar questionário"

Método de avaliação: Nota mais alta

Ainda não foi inserida nenhuma pergunta Editar questionário Voltar ao curso Estamos agora na segunda tela de edição do questionário.

Clique em "**Adicionar**", e + uma nova questão e escolha o tipo de questão que deseja, você poderá montar o mesmo questionário com diferentes tipos de questão.

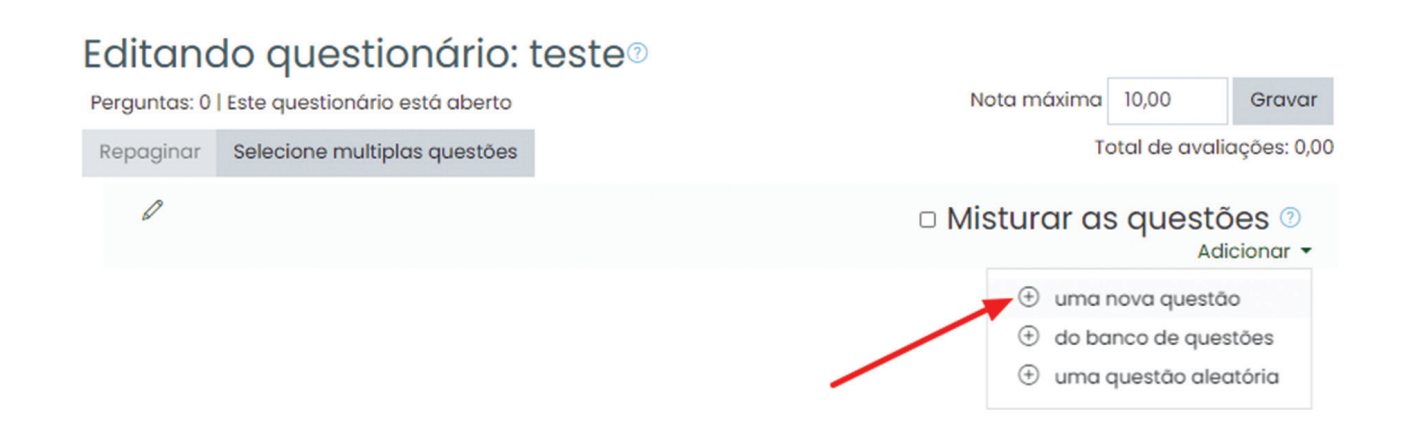

Escolha um tipo de questão e clique em próximo.

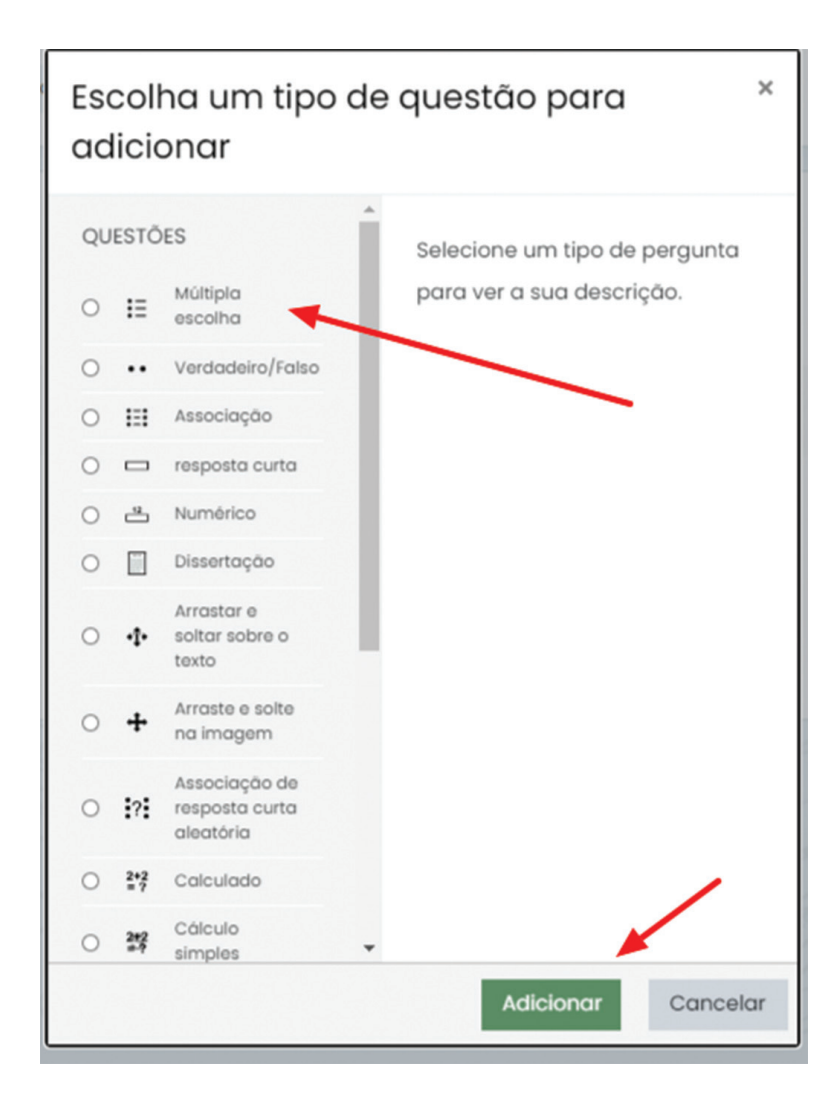

Primeiro gostaria de explicar a funcionalidade dos tipos mais usados de questões, segue abaixo: **Múltipla Escolha:** Este tipo de questão serve para o aluno escolher várias ou uma resposta correta. **Verdadeiro ou Falso:** O Aluno deverá escolher sobre a pergunta proposta, se a resposta é verdadeira ou falsa.

**Questão de Associação:** Em uma quantidade de perguntas e respostas onde o aluno deve associar as colunas de pergunta com a resposta.

Agora começamos o passo a passo para a criação de nossas questões, neste exemplo vou demonstrar a configuração de um questionário de **Múltipla Escolha**:

Devemos agora preencher os dados:

Nome da pergunta: Coloque um nome para a pergunta Uma ou múltiplas respostas? (Você pode deixar Apenas uma resposta ou múltiplas respostas permitidas) Texto da questão: A questão que o aluno deverá responder. Escolha 1: Coloque aqui uma resposta à pergunta. Escolha 2: Coloque aqui uma resposta à pergunta. Escolha 3: Coloque aqui uma resposta à pergunta. Escolha 4: Coloque aqui uma resposta à pergunta. Escolha 5: Coloque aqui uma resposta à pergunta. Nota: Escolha 100% na resposta/Escolha correta. Clique em Salvar mudanças.

A partir daqui você poderá criar suas perguntas para este mesmo questionário. Não esqueça de definir a nota máxima do questionário e depois clicar em **Gravar**. E ainda escolher o valor de cada questão como no exemplo abaixo.

| Perguntas: 10 | Este questionário está aberto      |                                                                                                    |                          | Nota máxima 10,00 | Gravar           |
|---------------|------------------------------------|----------------------------------------------------------------------------------------------------|--------------------------|-------------------|------------------|
| Repaginar     | Selecione multiplas questões       | Defina a                                                                                                    | nota máxima              | Total de a        | valiações: 10,00 |
|               |                                    |                                                                                                    | □ N                      | listurar as que   | stões 💿          |
| Página 1      |                                    | Clique aqui para                                                                                                    | a visualizar a questão 🗕 |                   |                  |
| 1             | •• @ Questão 1 Como def            | inição do Moodle, podemos conceituar que ele: É uma plataforma de aprendizagem a distância baseada em software livre. É um acr     |                          | e                 | 1,00 0           |
| 2             | • • 🕸 Definição de atividad        | des Atividades são tarefas e ferramentas de interação que o professor disponibiliza aos seus alunos, num propósito de trabalhar de |                          | e                 | 1,000            |
| Página 2      |                                    |                                                                                                    |                          |                   |                  |
| 3             | E <sup>©</sup> Definição de um rec | urso "Serve como espaçador em uma página do curso do Moodle. Ele pode ser usado para adicionar texto, imagens, multimídia ou c     | Clique aqui para editar  | 0                 | 1,000            |
| 4             | • • 🕸 Definição de livro O r       | ecurso livro facilita a criação de recursos de várias páginas com um formato semelhante a um livro, permite que você tenha capítul | valor individual da que  | stão e            | 1,000            |
| Página 3      |                                    |                                                                                                    | raior marriadar da quo   |                   |                  |
| 5             | i≘@ É uma atividade "É u           | ma atividade de discussão assíncrona, ou seja, os participantes não precisam estar online ao mesmo tempo, e que proporciona a i    |                          | e                 | 1,000            |
| 6             | ₽ Questão 6 A platafor             | ma Moodle é um sistema para a criação de cursos online. Também chamada de Ambiente Virtual de Aprendizagem (AVA) ou Ambi           |                          | G                 | 1,000            |
| Página 4      |                                    |                                                                                                    |                          |                   |                  |
| 7             | E Questão 7 No Moodle              | e, os estudantes podem acessar um curso como visitantes ou como interessados em fazerem sua inscrição. Assim, para se inscrever    |                          | e                 | 1,00 0           |
| 8             | \Xi 🍄 Questão 8 Quando e           | estamos ministrando um curso ou trabalhando com ensino hibrido, utilizando tecnologias digitais, precisamos lançar mão de ferram   |                          | G                 | 1,000            |
| Página 5      |                                    |                                                                                                    |                          |                   |                  |
| 9             | 🚍 🕸 Questão 9 O tema d             | essa questão é sobre como acompanhar o progresso do estudante. Das alternativas abaixo, assinale V para verdadeiro e F para Fal    |                          | e                 | 1,00 0           |
| 10            | :Ξ@ questão 10 Quando t            | rabalhamos com ensino a distância, é interessante pensar em como podemos acompanhar o estudante quanto à frequência de a           |                          | e                 | 1,000            |
|               |                                    |                                                                                                    |                          |                   |                  |

Para visualizar o questionário você pode usar as opções do lado direito, clique na **engrenagem** e em seguida **visualização prévia**.

| Avaliação final                     | ÷ يې                          |
|-------------------------------------|-------------------------------|
|                                     | ••• Editar configurações      |
| Tentativas permitidas: 2            | ••• Sobreposições de grupo    |
| Método de avaliação: Nota mais alta | ••• Sobreposições por usuário |
|                                     | Editar questionário           |
| Tentativas: 525                     | 🔍 Visualização prévia         |
| Pré~visualizar questionário agora   | 📥 Resultados                  |
|                                     | <ul> <li>Notas</li> </ul>     |
|                                     | Respostas                     |
|                                     | Estatísticas                  |
|                                     |                               |

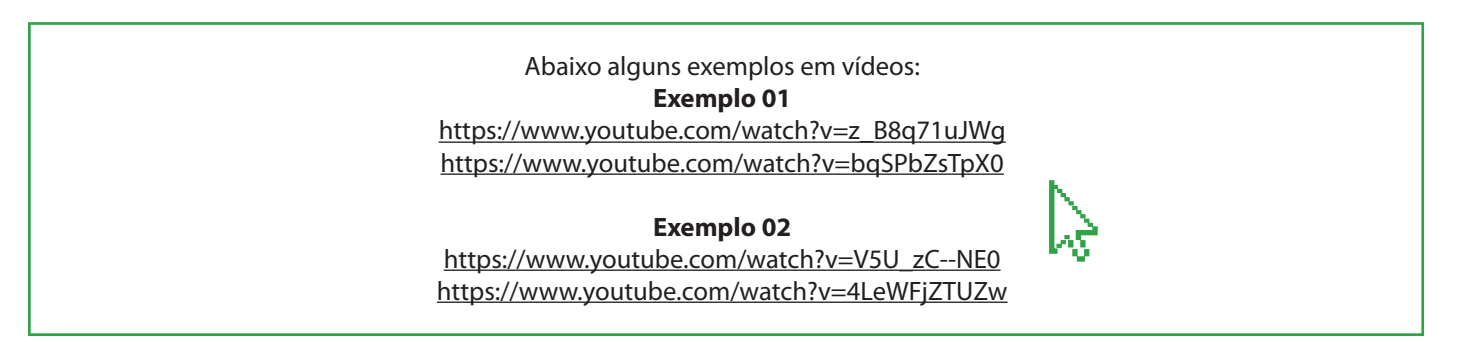

#### Tarefa

Ative a edição, em seguida procure pela opção "**Adicionar uma atividade ou recurso**" dentro da página ou do bloco onde deseja que o recurso seja adicionado.

| INSTITUTO FEDERAL<br>Mato Grosso do Sul |                                                                                                    | ● 📌 Ļ 🔍 · Î                                                            |
|-----------------------------------------|----------------------------------------------------------------------------------------------------|------------------------------------------------------------------------|
| Seções do curso <                       | Esta seção de apresentação traz informações importantes para que você possa iniciar, com tranquilidade, seu curso.                                                                                                    | Informação (2009) e mestrado<br>em Computação Aplicada (2017)          |
| A Participantes                         | Vamos a elas!                                                                                                    | pela Universidade Federal do Mato<br>Grosso do Sul e especialização em |
| & Emblemas                              |                                                                                                    | Desenvolvimento de Aplicações<br>Utilizando JAVA pela UNIDERP          |
| 公Competências                           | ORIENTAÇÕES GERAIS                                                                                                    | (2011). Atualmente é Analista de<br>Tecnologia da Informação no        |
| 🕮 Notas                                 | Este curso fai desenvolvido para ser ofertado sem tutoria, com carga horária de 30h, e tem como objetivo mostrar como utilizar as potencialidades pedagógicas da plataforma Moodle<br>em cursos a distância ou Ensino Hibrido.                                                                                                    | Instituto Federal de Educação,<br>Ciência e Tecnología de Mato         |
| n Página inicial                        | O curso foi estruturado em forma de tutorial para melhor mediação das instruções técnicas de uso das ferramentas disponíveis na plataforma Moodle.                                                                                                    | Crosso do sui.                                                         |
| (?) Painel                              | Nesse formato, o cursista precisará de autodisciplina e comprometimento com a leitura dos textos, visualização dos vídeos e realização da atividade avaliativa para concluir seu curso.                                                                                                    | Cumculo Lattes                                                         |
| 🖽 Calendário                            | O prazo limite para a conclusão do curso é 30 de junho de 2020, quando se encerrará a turma do semestre 2020/1 para os Cursos Livres.                                                                                                    | Temporizador da                                                        |
| 영 Meus cursos <                         | Para obter o certificado, è necessário, ao final dos estudos, acessar a seção "Avaliação". Lá você encontrará um questionário com questões de múltipla escolha, tendo apenas uma alternativa como correta. O cursista deverá alcançar 6,0 (seis) como nota minima para obter a certificação. O certificado estará disponível para emissão transcorrido o prazo de 06 | inscrição 🕂 🕸 🕶                                                        |
| Arquivos privados                       | (seis) dias de inscriçõo/vinculação ao curso.                                                                                                    |                                                                        |
| 🛱 Administração do site                 | As orientações para recebimento do certificado encontram-se na seção "Instruções para solicitação de certificado".                                                                                                    | Level up! 🕂 🕸 🕶                                                        |
|                                         | Agora você já pode começar seus estudos!                                                                                                    |                                                                        |
| Adicionar um bioco                      | A equipe Cread/IFMS deseja a você bom curso e sucesso!                                                                                                    | 5                                                                      |
|                                         | Centro de Referência em Tecnologias Educacionais e Educação a distância - Cread                                                                                                    | 762 <sup>xp</sup>                                                      |
|                                         | Coordenação de Cursos a Distância - Coead<br>coeadeiifms edu br                                                                                                    | a 324 <sup>vp</sup> para ir                                            |
|                                         | Contato 3378-9636                                                                                                    | Participate in the course to                                           |
|                                         | + 📮 Avisos 🖉 Editor • 🔒                                                                                                    | gain experience points and<br>level up!                                |
|                                         | 💮 Adicionar uma atividade ou recurso                                                                                                    | RECOMPENSAS RECENTES                                                   |
|                                         | de Celler -                                                                                                    | Informações Ranking Relatório                                          |
|                                         | Vídeo de boas-vindas / *                                                                                                    | Configurações                                                          |

Em seguida, busque pelo item desejado ou selecione a opção "Tarefa".

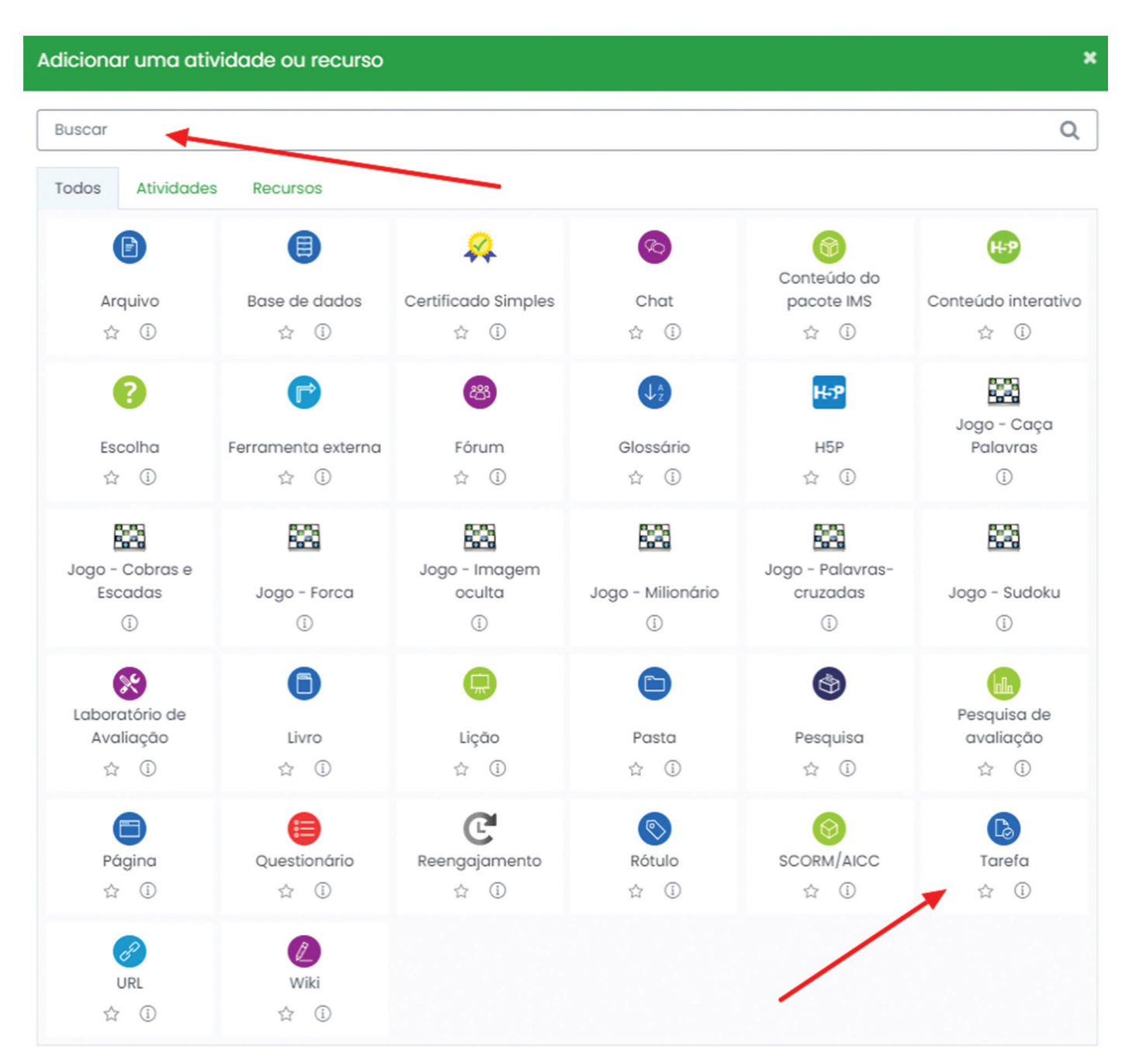

Na página seguinte, você poderá configurar as seguintes opções para a Tarefa:

- Nome da tarefa;
- Descrição;
- Arquivos Adicionais (Nesta área você poderá selecionar os arquivos que deseja inserir).

A forma mais simples é arrastando os arquivos a partir de uma pasta em seu computador e soltando na seta de cor roxa conforme imagem abaixo (o tamanho máximo para cada arquivo é de 2MB).

| Adicionand          | o un | n(a) novo(a) Tarefa®                                         |
|---------------------|------|--------------------------------------------------------------|
| - Geral             |      | Expandir tudo                                                |
| Nome da tarefa      | 0    |                                                              |
| Descrição           |      |                                                              |
|                     | -    |                                                              |
|                     |      | Exibir descrição na página do curso                          |
| Arquivos adicionais | 0    | Tamanho máximo para novos arquivos: 2Mb<br>□ Arquivos        |
|                     |      | Você pode arrastar e soltar arquivos aqui para adicioná-los. |

Na guia disponibilidade é possível personalizar os prazos para envio, além de definir um lembrete para avaliação. Para habilitar os prazos para envio, basta marcar as caixas "**Habilitar**" conforme imagem a seguir.

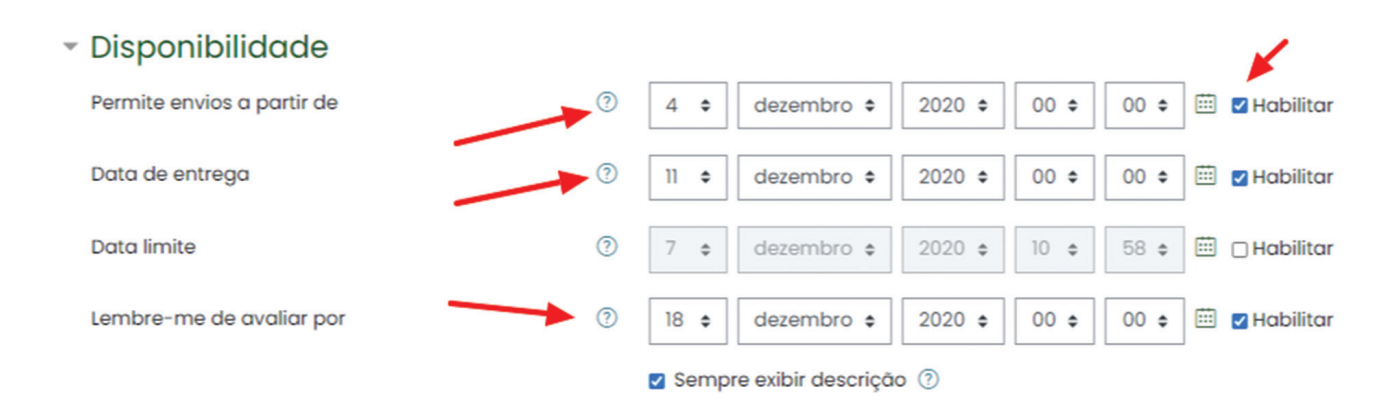

Em **Tipos de envio**, você poderá selecionar entre as opções:

**Texto Online** - Nesta opção o estudante responde a tarefa dentro de uma caixa de texto no próprio Moodle. **Envio de Arquivo** - Nesta opção o estudante responde a tarefa realizando o upload de um arquivo.

Ambas opções podem ser ativadas simultaneamente.

## Tipos de envio

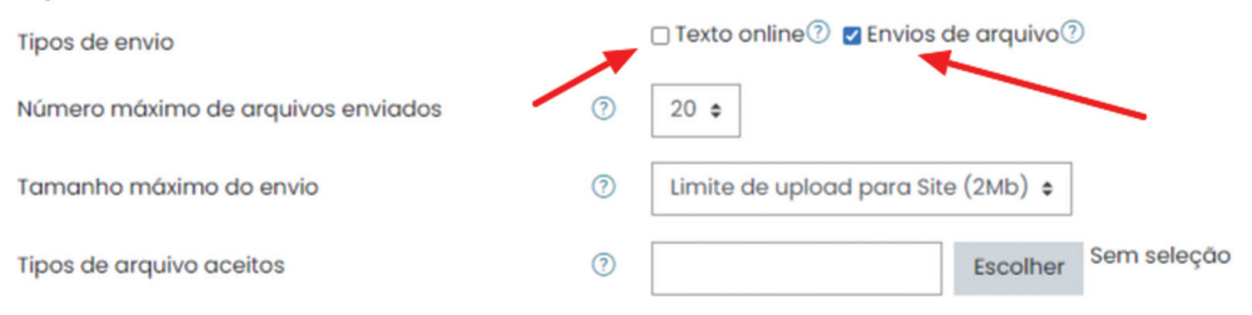

Em Nota, recomendamos que as configurações sejam feitas conforme imagem.

| Nota                                                  | Tipo Pontos 🗢<br>Nota máxima<br>10 |
|-------------------------------------------------------|------------------------------------|
| Método de avaliação                                   | Método simples de avaliação 💠      |
| Categoria de notas 📀                                  | Não categorizado 🗢                 |
| Nota para aprovação 📀                                 |                                    |
| Avaliação anônima 💿                                   | Não ¢                              |
| Ocultar dos estudantes a ⑦<br>identidade do avaliador | Não 🗢                              |
| Usar fluxo de avaliação 💿                             | Não ¢                              |

Realizadas as configurações, para finalizar basta clicar na opção "Salvar e Voltar ao Curso".

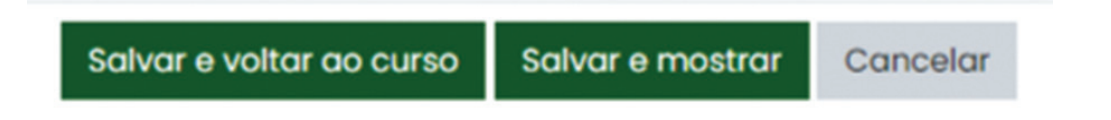

#### Fórum

Ative a edição, em seguida procure pela opção "Adicionar uma atividade ou recurso" dentro da página ou do bloco onde deseja que o recurso seja adicionado.

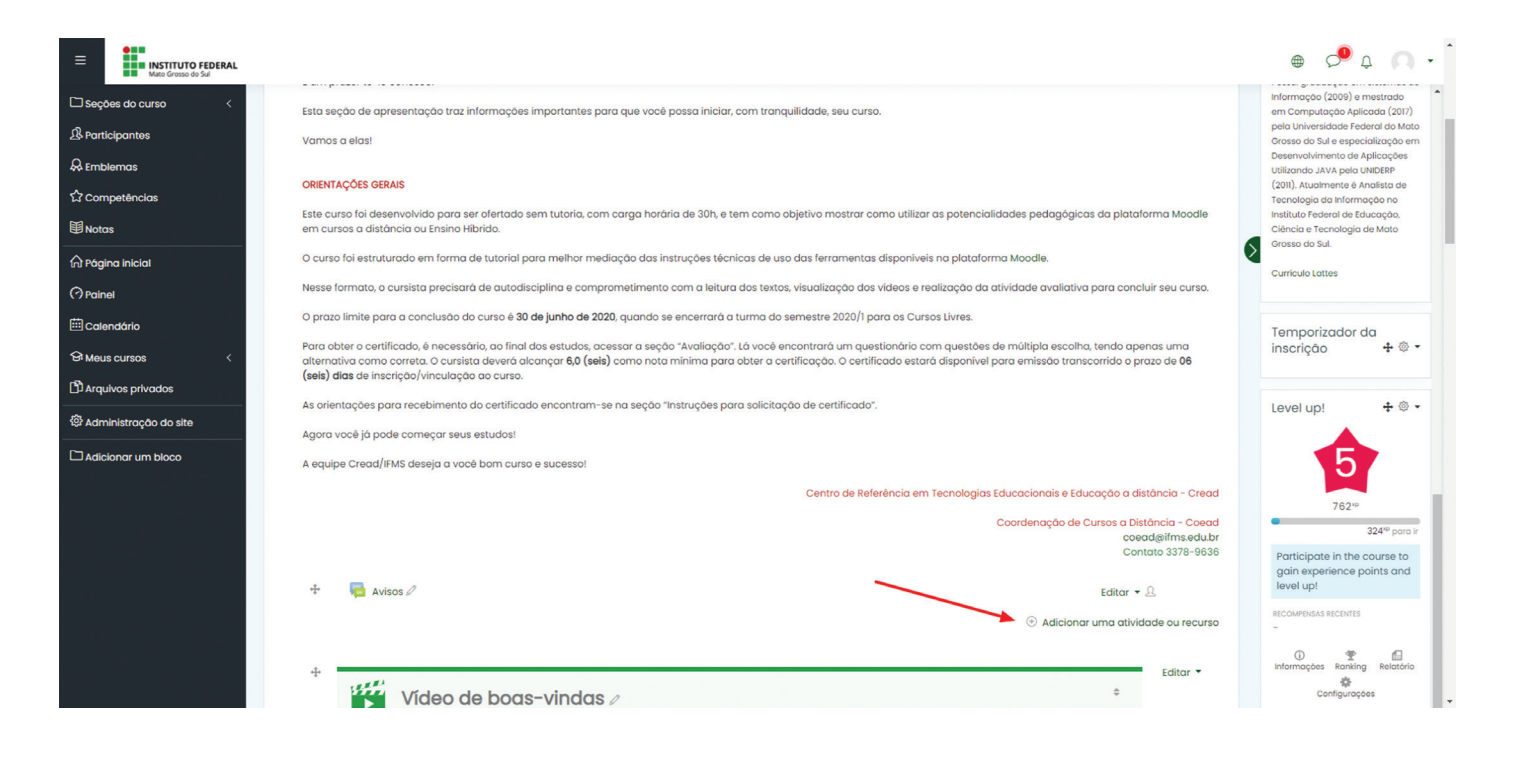

Em seguida, selecione a opção "Fórum" e clique em "Adicionar".

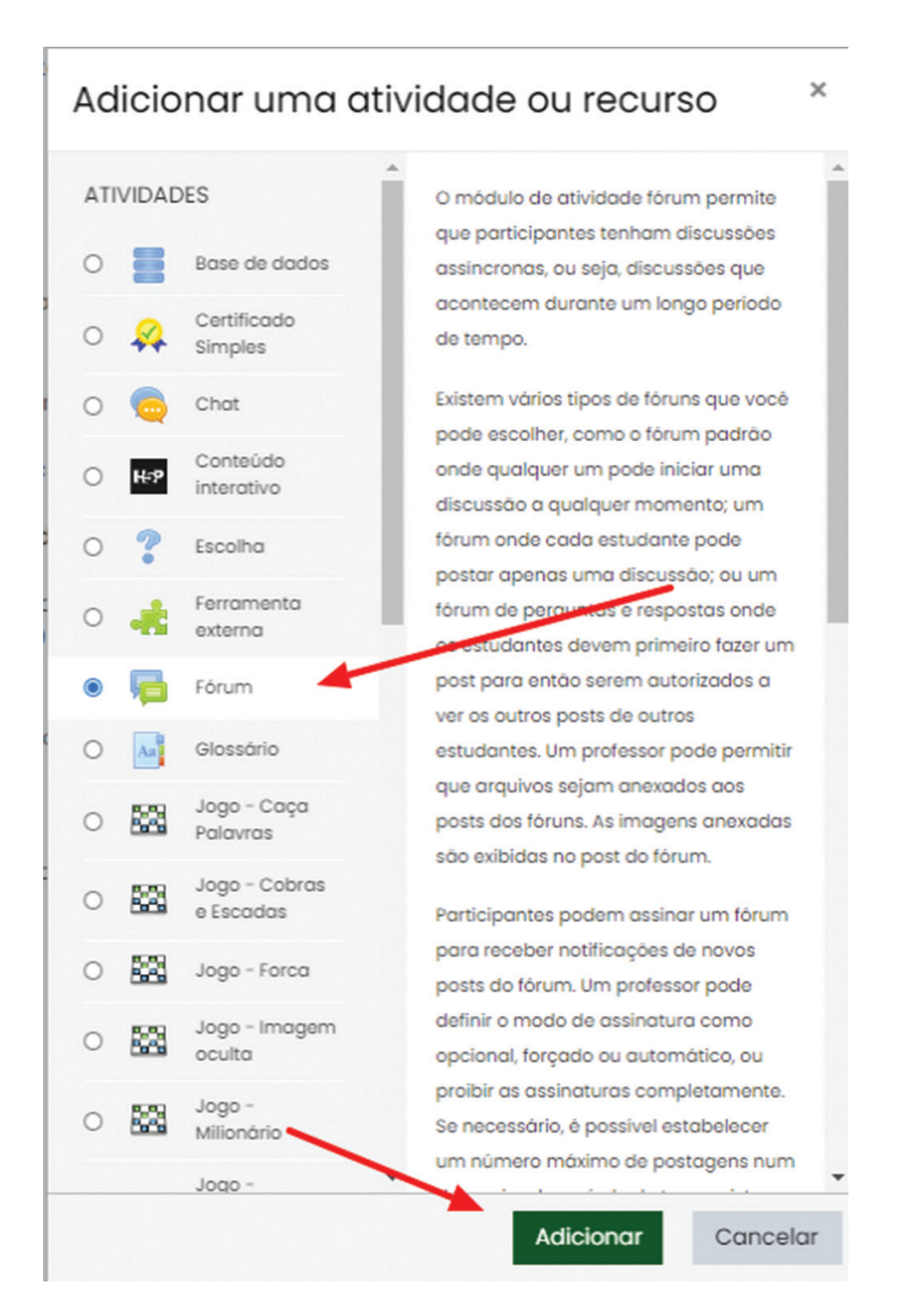

Na página seguinte, você poderá configurar diversas opções para seu Fórum:

- Nome do Fórum;
- Descrição;
- Tipo de Fórum;
- Disponibilidade;
- Além de outros recursos mais avançados.

| 🖷 Adicionando um(a) nove                         | o(a) | ) Fórum®                                          |
|--------------------------------------------------|------|---------------------------------------------------|
| <ul> <li>Geral</li> <li>Nome do Fórum</li> </ul> | 0    | - Inserir um valor.                               |
| Descrição                                        | *    |                                                   |
| Tipo de Fórum                                    | 3    | Exibir descrição na página do curso ⑦ Fórum geral |
| - Disponibilidade                                |      |                                                   |
| Data de entrega                                  | ?    | 29 ¢ novembro ¢ 2020 ¢ 22 ¢ 57 ¢ 🕮 □ Habilitar    |
| Data limite                                      | ?    | 29 ¢ novembro ¢ 2020 ¢ 22 ¢ 57 ¢ 🗒 □ Habilitar    |
| Anexos e contador de palavras                    | S    |                                                   |
| Assinatura e monitoramento                       |      |                                                   |
| <ul> <li>Bloqueio de discussões</li> </ul>       |      |                                                   |
|                                                  |      |                                                   |

Limite de mensagens para bloqueio

Realizadas as configurações mais básicas citadas anteriormente, para finalizar basta clicar na opção "Salvar e Voltar ao Curso"

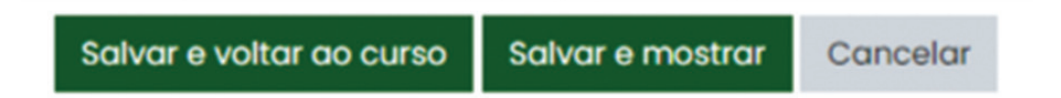

### Wiki

Ative a edição, em seguida procure pela opção "**Adicionar uma atividade ou recurso**" dentro da página ou do bloco onde deseja que o recurso seja adicionado.

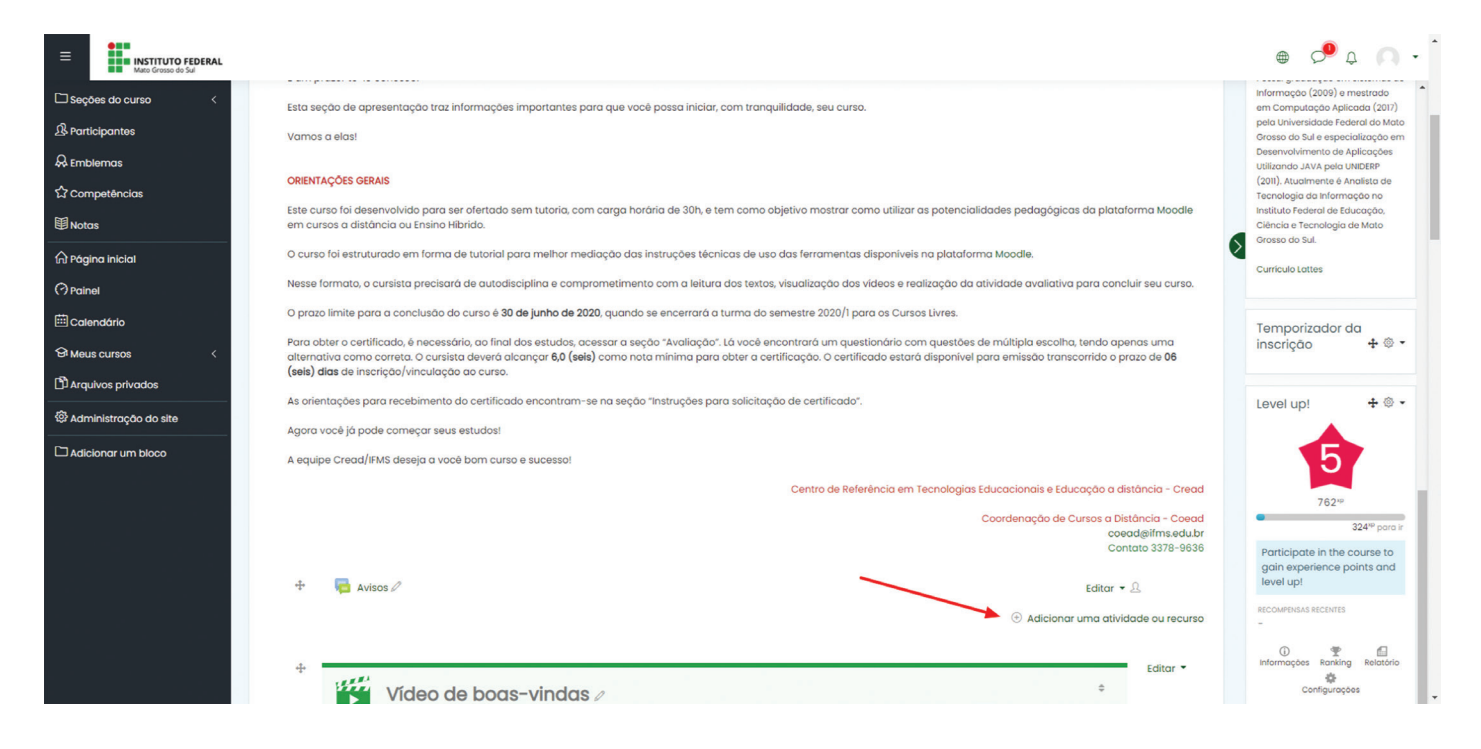

Em seguida, busque pelo item desejado ou selecione a opção "Wiki".

| Adicionar uma                     | a atividade ou recurso  |                               |                        |                                        | ×                               |
|-----------------------------------|-------------------------|-------------------------------|------------------------|----------------------------------------|---------------------------------|
| Buscar 🗲                          |                         |                               |                        |                                        | Q                               |
| Todos Ativio                      | dades Recursos          |                               |                        |                                        |                                 |
| Provide Arquivo<br>会 ①            | Base de dados<br>☆ ①    | Certificado Simples<br>☆ ①    | る<br>Chat<br>☆①        | ତਿ<br>Conteúdo do<br>pacote IMS<br>☆ ① | Conteúdo interativo             |
| Control     Escolha     ☆         | Ferramenta externa      | Big     Fórum     ☆           | Glossário<br>☆ ①       | <b>H5</b> P<br>☆ ①                     | Jogo - Caça<br>Palavras<br>(j   |
| Jogo - Cobras<br>Escadas<br>()    | se<br>Jogo - Forca<br>① | Jogo - Imagem<br>oculta<br>(j | Jogo - Milionário<br>① | Jogo - Palavras-<br>cruzadas<br>(Ĵ     | Jogo - Sudoku<br>Ū              |
| Laboratório d<br>Avaliação<br>☆ ① | de Livro<br>☆ ①         | Lição<br>☆ ①                  | Pasta<br>🏠 🛈           | ন্ত্রি<br>Pesquisa<br>প্র ট            | Pesquisa de<br>avaliação<br>☆ ① |
| Página<br>☆ ①                     | Questionário<br>☆ ①     | C<br>Reengajamento<br>☆ ①     | ©<br>Rótulo<br>☆ ①     | (ම)<br>SCORM/AICC<br>☆ ①               | <b>Tarefa</b><br>☆ ①            |
| URL<br>C I                        | Wiki<br>☆ ①             |                               |                        |                                        |                                 |

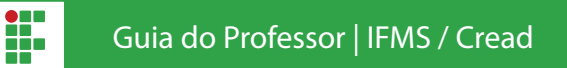

Na página seguinte, você poderá configurar as seguintes opções para a Wiki:

- Nome da Wiki;
- Descrição;
- Modo Wiki;

• Nome da Primeira Página (Este nome deverá ser escolhido com cuidado, pois não poderá ser alterado posteriormente).

## ø Adicionando um(a) novo(a) Wiki<sup>®</sup>

| - Geral                 |                                                   |  |
|-------------------------|---------------------------------------------------|--|
| Nome da Wiki            | 0                                                 |  |
| Descrição               | 1 A - B I J - T; - F( - 6 - ) Ⅲ Ⅲ № ∞ № @ ₩ @ Hsp |  |
|                         |                                                   |  |
|                         |                                                   |  |
|                         |                                                   |  |
|                         |                                                   |  |
|                         | Exibir descrição na página do curso ⑦             |  |
| Modo wiki               | Wiki colaborativa \$                              |  |
| Nome da primeira página |                                                   |  |

Na guia formato, dê preferência a formatação do tipo HTML.

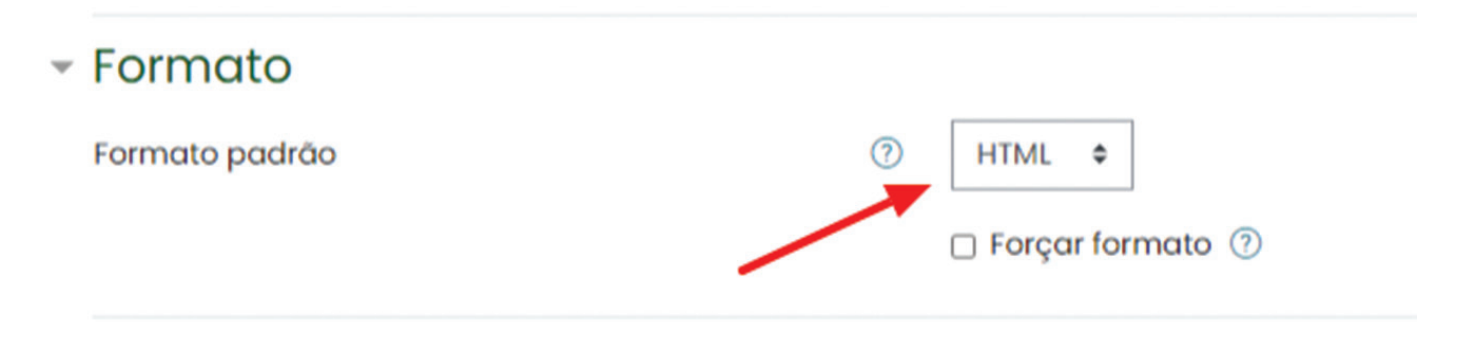

Realizadas as configurações, basta clicar na opção "Salvar e Mostrar".

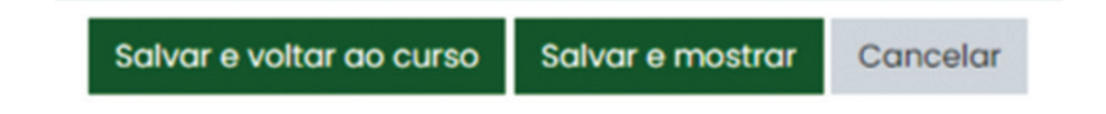

Na página seguinte, confirme as opções da Wiki e clique em "Criar página".

| Tipos de Software                    |                     |                    |  |
|--------------------------------------|---------------------|--------------------|--|
| <ul> <li>Nova página</li> </ul>      |                     |                    |  |
| Novo título da página                | 0                   | Software Livre     |  |
| Formato                              | 0                   |                    |  |
|                                      | -                   | Formato HTML ①     |  |
|                                      |                     | O Formato Creole 🕕 |  |
|                                      |                     | 🔿 Formato NWiki 🕕  |  |
|                                      |                     | Criar página       |  |
| Este formulário contém campos obriga | tórios marcados con | ı <b>⊕</b> .       |  |

Agora você pode editar o conteúdo de sua página, basta inserir o texto, fazer as edições desejadas e para finalizar selecione a opção "**Salvar**".

| Tipos de Software                                      |                                                                                                    |
|--------------------------------------------------------|----------------------------------------------------------------------------------------------------|
| Visualizar Editar Comentários Histórico Ma             | <u>apa Arquivos Administração</u>                                                                                                    |
| Software Livre                                         |                                                                                                    |
| <ul> <li>Editando a página 'Software Livre'</li> </ul> |                                                                                                    |
| Formato HTML ⑦                                         | 1 A • B I ✓• T;• F(• ◊• ☷ ☷ % % 届 ₽ ₽ ₽ ₽ ₽ ₽                                                                                                    |
|                                                        | Existem várias abordagens para a exploração comercial de software livre. Dessas, algumas tem se m<br>para empresas de grande porte, enquanto outras se mostram mais adequadas para empresas de pa<br>novo, há ainda espaço para experimentar outros modelos de negócio.<br>No ano de 2005, uma pesquisa intitulada <u>"Impacto do Software Livre e de Código Aberto (SL/CA) na Im</u><br>Econômico da Sociedade <u>Softex</u> em parceria com o Departamento de Política Científica e Tecnológica<br><u>Tecnologia – MCI</u> . O objetivo deste estudo foi realizar um levantamento das formas de organização té<br>(SL/CA) no Brasil.<br>Os resultados dessa pesquisa apresentam dados a respeito do perfil dos usuários, dos desenvolvedo<br>de software livre. Além disso, a pesquisa apresenta as dimensões econômicas do SL/CA: motivações, |
| ▼ <u>Tags</u><br>Tags                                  | Gerenciar tags padrão<br>Sem seleção<br>Inserir tags▼                                                                                                    |
|                                                        | Salvar Prévisualizar Cancelar                                                                                                    |

Pronto, a Wiki foi criada e já pode ser alterada pelos estudantes.

# **Configurar datas**

#### Duração da atividade

Nesta configuração você define a **semana** em que a atividade fica aberta para que os alunos tenham acesso para responder um **Questionário** ou mesmo enviar uma arquivo por meio da interface **Tarefa**.

**OBS:** Defina sempre o **primeiro horário** disponível para iniciar e o **último horário** disponível deve ser configurado para o encerramento.

#### - Disponibilidade

| Permite envios a partir de | 1 | 27 🗢 | agosto 💠           | 2020 \$ | 00 ¢ 00 ¢ | 🖽 🗹 Habilitar |
|----------------------------|---|------|--------------------|---------|-----------|---------------|
| Data de entrega            | 0 | 3 ¢  | setembro \$        | 2020 \$ | 00 ¢ 00 ¢ | 🖽 🗹 Habilitar |
| Data limite                | 0 | 27 ¢ | agosto 💠           | 2020 \$ | 14 ♦ 58 ♦ | 🖽 🗆 Habilitar |
| Lembre-me de avaliar por   | 0 | 10 ¢ | setembro 🕈         | 2020 🗢  | 00 ¢ 00 ¢ | 🖽 🗹 Habilitar |
|                            |   | Semp | re exibir descricã | o ?     |           |               |

#### Acesso restrito

Para configurar abertura da atividade você pode ativar a opção **Restringir acesso** disponível em todas as interfaces do Moodle.

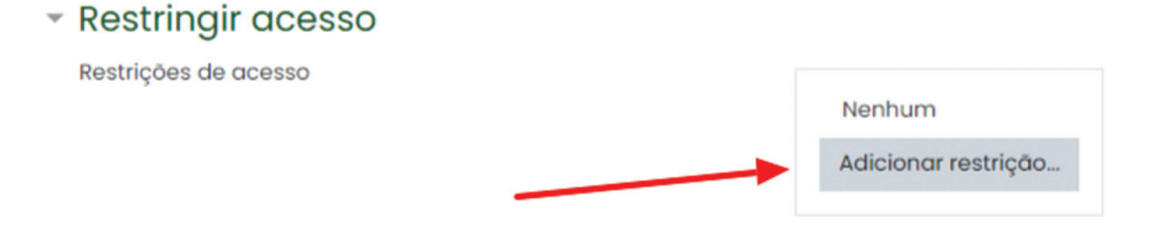

## Escolha a opção "Data".

| Adicionar restriçĉ     | 10                                                                        |
|------------------------|---------------------------------------------------------------------------|
| Conclusão da atividade | Requer que o estudante<br>conclua (ou não<br>conclua) outra<br>atividade. |
| Data                   | Evite acesso até (ou<br>desde) uma data e hora<br>específica.             |
| Dias                   | Impedir o acesso até<br>que o dia especificado                            |
|                        | chegue em relação à<br>data de início do curso.                           |
| Nota                   | Requer que os<br>estudantes alcancem<br>uma nota específica.              |
| Perfil do usuário      | Controlar o acesso com<br>base nos campos do<br>perfil do estudante.      |
| Grupo de restrição     | Adicionar um grupo de<br>restrições na qual se                            |
|                        | aplicará uma lógica<br>complexa.                                          |
| Can                    | celar                                                                     |

**OBS:** Defina sempre o **primeiro** horário disponível para iniciar (**Permitir o acesso do aluno**).

| Estu | idante   | deve      | \$ | con  | nbinar com | o seç | guinte  |    |   |    |         |
|------|----------|-----------|----|------|------------|-------|---------|----|---|----|---------|
| ٩    | Data     | de 🕈      | 2  | 7 \$ | agosto     | \$    | 2020 \$ | 00 | • | 00 | \$<br>× |
| Ac   | dicionar | restrição |    |      |            |       |         |    |   |    |         |

# Progresso de Curso - Acompanhamento de conclusão

Procure a engrenagem de configuração do curso, localizada no canto direito superior da página, clique em "Editar configurações"

| ≡          | INSTITUTO FEDERAL<br>Mato Grosso do Sul                                 |                                                    | ⊕ 🔎 Ç 🔍 ▪                                                             |
|------------|-------------------------------------------------------------------------|----------------------------------------------------|-----------------------------------------------------------------------|
| <b>L</b> J |                                                                         |                                                    | A                                                                     |
| ዄ          | Moodle para Educadores - Turm                                           | a 2020/1 👘 -                                       |                                                                       |
| <b>A</b>   | Página inicial Meus cursos Moodle para Educadores                       | <ul> <li>Ativar edição</li> </ul>                  | INSTITUTO<br>FEDERAL                                                  |
| ☆          |                                                                         | Conclusão de curso     Filtroe                     | Mato Grosso do Sul<br>Centro de Referência<br>em Educação a Distância |
|            | Você desativou a navegação animada na sua conta (reativar)              | <ul> <li>Configuração do Livro de Notas</li> </ul> |                                                                       |
|            |                                                                         | Backup<br>Transformed Restaurar                    | Progresso de Conclusão                                                |
| ራ          |                                                                         | Importar                                           | Visão geral de estudantes                                             |
| 0          |                                                                         | る Reconfigurar                                     |                                                                       |
| Ē          |                                                                         |                                                    | DADOS GERAIS                                                          |
| ଦ୍ୱ        | Olá, cursista!                                                          |                                                    | Conteúdo: Iniciando                                                   |
| (L)        | Seja bem-vindo ao curso livre "Moodle para Educadores".                 |                                                    | atividades e recursos; Ativando<br>autoinscrição de estudantes:       |
| 63         | É um prazer tê-lo conosco!                                              |                                                    | Configurando notas; Como                                              |
| 474<br>1   | Esta seção de apresentação traz informações importantes para que você p | possa iniciar, com tranquilidade, seu              | acompannar o progresso dos<br>estudantes; Como utilizar               |

Na página que abrir, procure por "Acompanhamento de Conclusão", selecione a opção "Sim"

Acompanhamento de Conclusão
 Ativar acompanhamento de 
 Sim ÷

Clique no botão "Salvar e mostrar"

Agora o curso disponibiliza a opção de acompanhamento de curso, entretanto é preciso configurar este item nas atividades.

A cada nova atividade ou recurso criado, na página de configuração é possível configurar a conclusão das atividades.

Conclusão de atividades no curso

conclusão

| Acompanhamento de Conclusão<br>⑦ | Os estudantes podem marcar manualmente a atividade como concluída 🔹 |
|----------------------------------|---------------------------------------------------------------------|
| Requer visualização              | O estudante deve visualizar esta atividade para concluí-la          |
| Conclusão esperada em  🕐         | 21 🔻 fevereiro 🔻 2019 🔻 14 🔻 01 🔻 🎬 🔲 Habilitar                     |

Os professores podem escolher entre estabelecer critérios para a conclusão do curso, como notas ou visualização, ou deixarem para os estudantes marcarem essa opção manualmente.

Abaixo segue um exemplo de uma atividade com acompanhamento de conclusão.

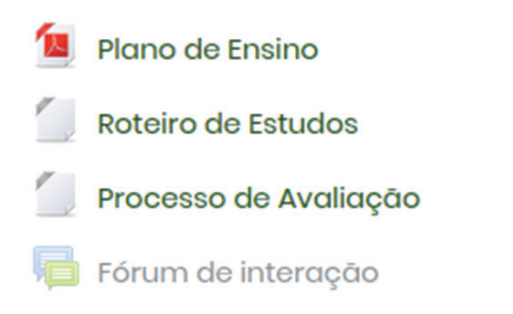

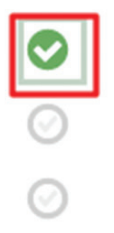

Para facilitar que o estudante acompanhe seu progresso no curso, o professor pode inserir o bloco "Progresso de curso".

Ative a edição do curso.

| ≡                 | INSTITUTO FEDERAL<br>Mate Grosse de Sul                                                                                                    | • 🖓 ډ 🔍 •                                                                                                    |
|-------------------|----------------------------------------------------------------------------------------------------|----------------------------------------------------------------------------------------------------|
| □ & A ☆ 圖 □ A ?   | Moodle para Educadores - Turma 2020/1                                                                                                    | INSTITUTO<br>FEDERAL<br>Mato Grosso do Sul<br>Centro de Referencia<br>em Educação a Distância                                                                                                    |
| 11<br>6<br>6<br>6 | Olá, cursista!<br>Seja bem-vindo ao curso livre <b>"Moodle para Educadores".</b><br>É um prazer tê-lo conosco!<br>Esta seção de apresentação traz informações importantes para que vocé possa iniciar, com tranquilidade, seu curso.<br>Vamos a elas! | DADOS GERAIS<br>Conteúdo: iniciando<br>no Moodie: Acrescentando<br>atividades e recursos; Ativando<br>autoinscrição de estudantes;<br>Configurando notas; Como<br>acompanhar o progresso dos<br>estudantes; Como utilizar<br>relatórios. |

#### INSTITUTO FEDERAL Mato Grosso do Sul 0 Δ Temporizador da 63 inscrição 4 563 -ያያ MOODLE PARA EDUCADORES R Level up! 🕂 🕸 🕇 ☆ Olá, cursista! Seja bem-vindo ao curso livre "Moodle para Educadores". ŵ 744× É um prazer tê-lo conosco! $\bigcirc$ 342<sup>xp</sup> para ir Esta seção de apresentação traz informações importantes para que você possa iniciar, com tranquilidade, seu Participate in the course to ▦ curso. gain experience points and level up! ର୍ଜ Vamos a elas! RECOMPENSAS RECENTES ሮን ORIENTAÇÕES GERAIS ¢3 i 🔮 Relatório Este curso foi desenvolvido para ser ofertado sem tutoria, com carga horária de 30h, e tem como objetivo mostrar -85 o utilizar as potencialidades pedagógicas da plataforma Moodle em cursos a distância ou Ensino Híbrido. Configurações

| ≡   | INSTITUTO FEDERAL<br>Mato Grosso do Sul | Adicionar um bloco ×      |                                                         |
|-----|-----------------------------------------|---------------------------|---------------------------------------------------------|
|     | ©                                       | Administração             | Temporizador da<br>inscrição 🕂 🅸 🕶                      |
| ዄ   |                                         | Alimentadores RSS remotos |                                                         |
| &   |                                         | Arquivos privados         | Level up! 🕂 🕸 🗸                                         |
| ☆   |                                         | Atividade recente         |                                                         |
|     | Olá, cursista!                          | Atividades                | 5                                                       |
| ŵ   | Seja bem-vindo ao curso                 | Auto-completar            | 744**                                                   |
| 0   | É um prazer tê-lo conosc                | Barra de Progresso        | 342 <sup>19</sup> para ir                               |
| ⅲ   | Esta seção de apresenta:<br>curso.      | Busca global              | Participate in the course to gain experience points and |
| ଟ୍ର | Vamos a elas!                           | Calendário                | level up!                                               |
| Ŋ   |                                         | Certificado Simples       | RECOMPENSAS RECENTES                                    |
| ŝ   | ORIENTAÇÕES GERAIS                      | Comentários               |                                                         |
|     | como utilizar as potencia               | Configurable Reports      | Configurações                                           |

#### No item "Adicionar um bloco", selecione "Barra de Progresso"

Progresso de Conclusão

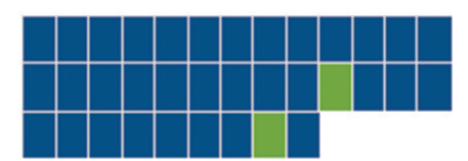

Progresso: 6%

Mas, o que é o Moodle, afinal? Não concluído(a) 🗙

A seguir, um exemplo do bloco:

Clicando em "Visão geral de estudantes", professores podem acompanhar o desenvolvimento dos estudantes

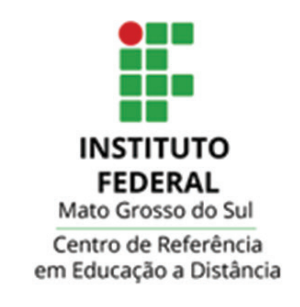

## Progresso de Conclusão

Visão geral de estudantes

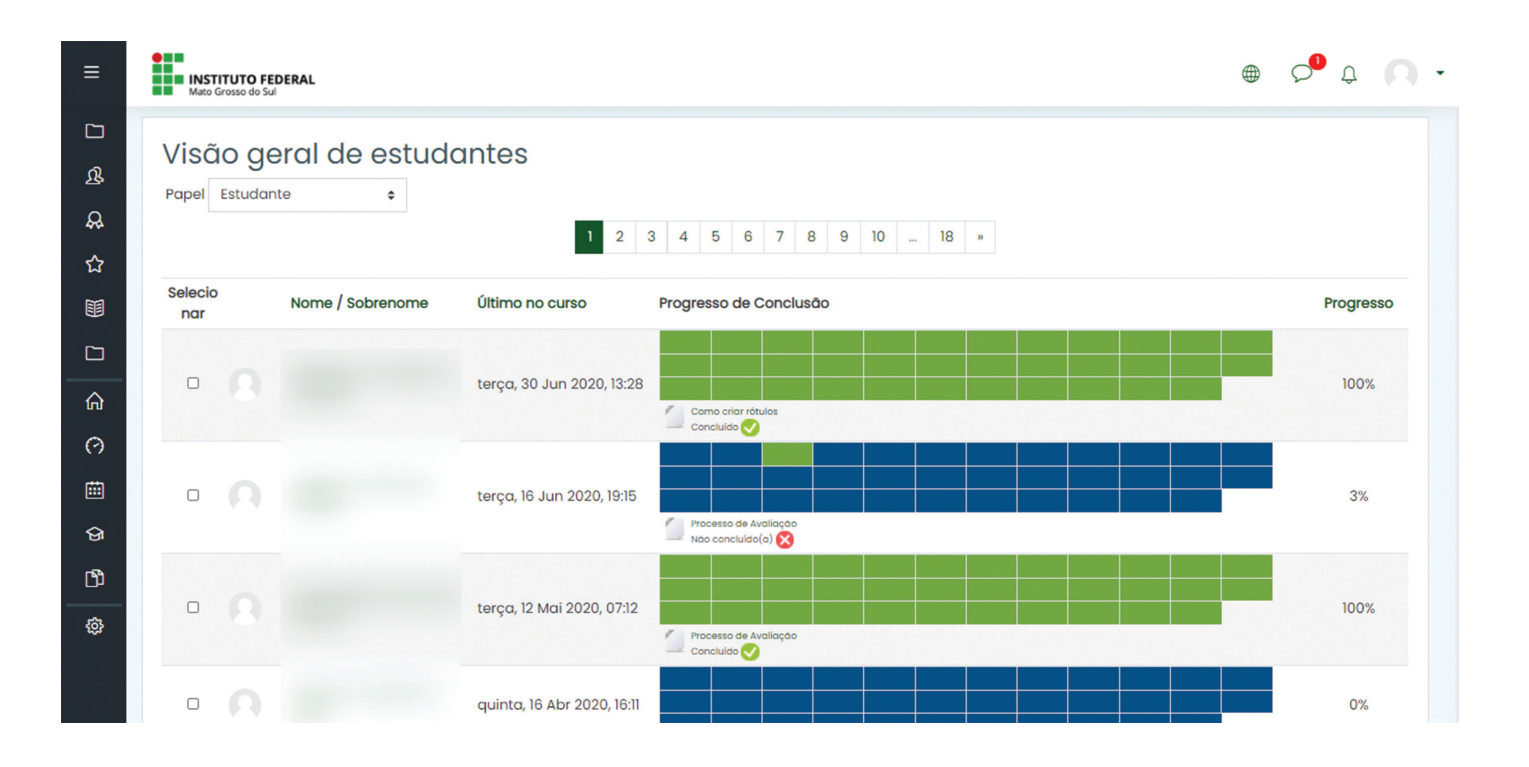

## **Editor de Textos**

A ferramenta editor de textos pode ser encontrada quase sempre que um novo recurso for adicionado ao seu curso.

| - Geral   |                                                                      |
|-----------|----------------------------------------------------------------------|
| Nome      | 0                                                                    |
| Descrição |                                                                      |
|           | ① Uma versão anterior deste texto foi automaticamente restabelecida. |
|           | 🗆 Exibir descrição na página do curso 🕜                              |

Dentro dela é possível alterar opções de formatação, cores, parágrafos e mais.

É possível inserir links, tabelas, arquivos de texto, áudio, vídeo e uma série de outras opções. Este recurso pode ser usado para deixar seu texto mais atrativo para os estudantes.

Ainda, para quem conhece linguagem HTML é possível realizar edições poderosas com o uso da ferramenta.

Confira a seguir uma lista detalhada de cada item dentro do editor de textos.

Selecione esta opção para abrir recursos avançados dentro do editor.

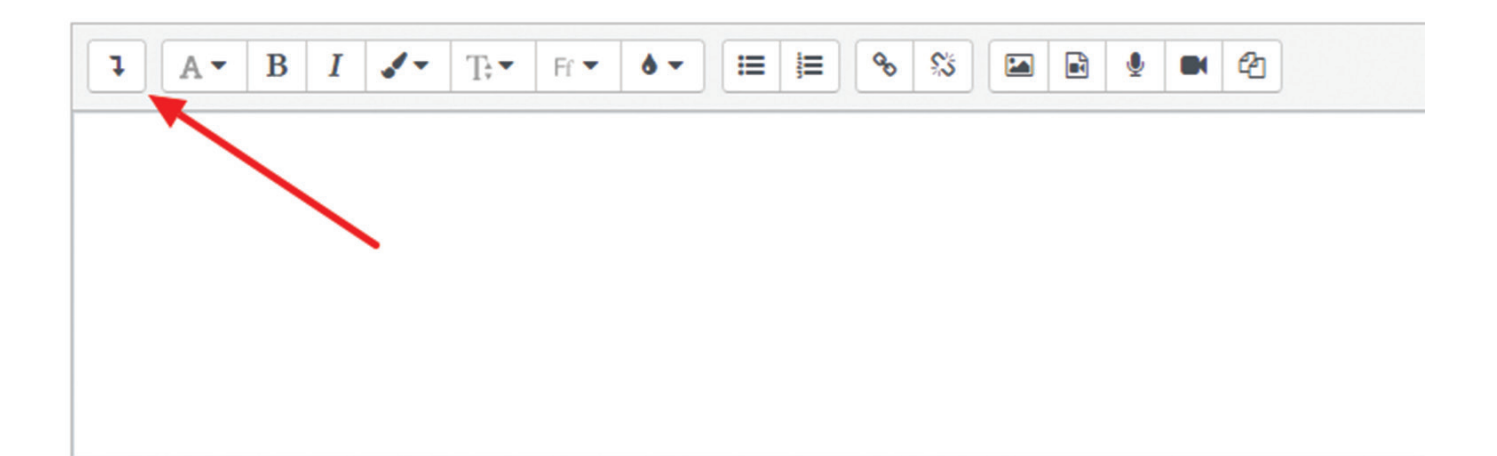

O editor dispõe de Ferramentas básicas de edição de texto, encontradas em grande parte dos editores do mercado, como: seletor de fonte, negrito, itálico, sublinhado, tachado, subscrito, sobrescrito, opções de posicionamento de texto, recuo, entre outras possibilidades.

| A • B I • •                                                 | ∏; ▼   Fr ▼   <b>ð ▼</b>   🗮 | E % % IA B & A |   |
|-------------------------------------------------------------|------------------------------|----------------|---|
| <u>J</u> <u></u> € x <sub>2</sub> x <sup>2</sup> <b>≡ ≡</b> |                              |                | × |
|                                                             |                              |                |   |
|                                                             |                              |                |   |
|                                                             |                              |                |   |
|                                                             |                              |                |   |

Botões para criação de listas/números.

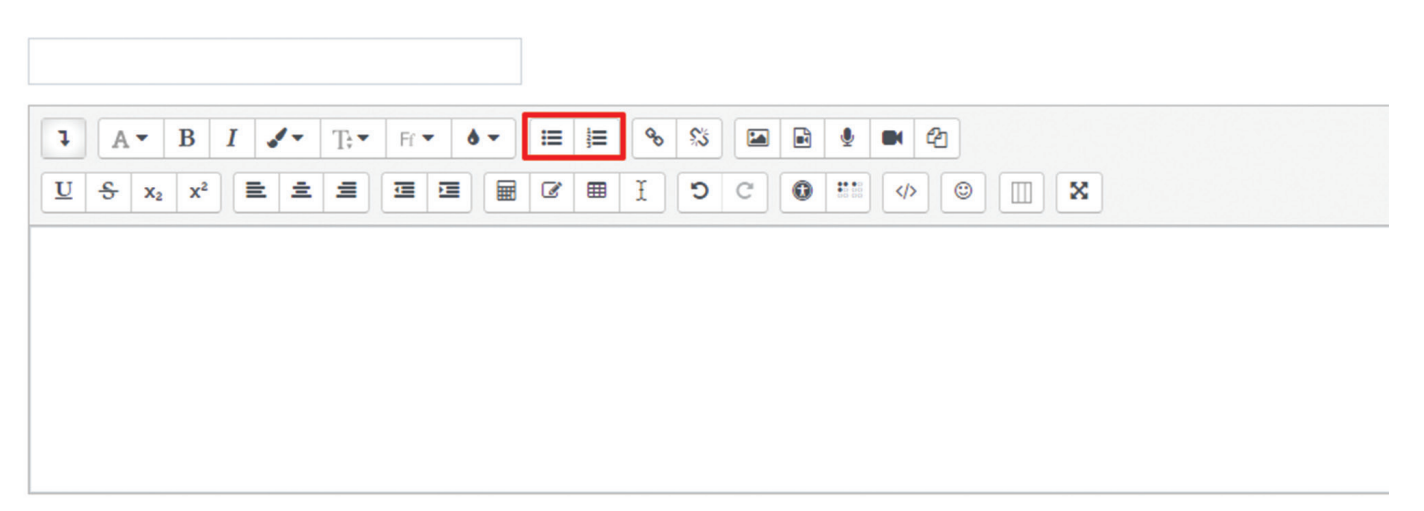

🗆 Exibir descrição na página do curso 🕐

### Botões para Inserção e remoção de Links.

|                         | ] |
|-------------------------|---|
| 1 A• B I I • T+• Fr• 6• |   |
|                         |   |
|                         |   |
|                         |   |
|                         |   |
|                         |   |
|                         |   |

🗆 Exibir descrição na página do curso 🕜

Os seguintes botões servem para inserção/edição de Imagens, Vídeos, Gravação de Áudio, Gravação de Vídeo e Gerenciar arquivos, respectivamente.

| A • B I I • T• Fr • 6 •                 |  |
|-----------------------------------------|--|
| S     x₂     x²     Ξ     Ξ     Ξ     Ξ |  |
|                                         |  |
|                                         |  |
|                                         |  |
|                                         |  |

🗆 Exibir descrição na página do curso 🕐

Os botões a seguir, são dos itens:

- Editor de equações Ferramenta utilizada para inserção de Fórmulas e demais símbolos aritméticos.
- Inserção de caracteres especiais.
- Inserção/Edição de Tabelas.
- Limpador de Formatação.

| 1 A• B I I • T+ Fr• 6• |  |
|------------------------|--|
|                        |  |
|                        |  |
|                        |  |
|                        |  |
|                        |  |
|                        |  |

🗆 Exibir descrição na página do curso 🕐

Botões para verificação de acessibilidade.

| I         I         I |  |
|----------------------------------------------------------------------------------------------------|--|
|                                                                                                    |  |
|                                                                                                    |  |
|                                                                                                    |  |
|                                                                                                    |  |
|                                                                                                    |  |
|                                                                                                    |  |

🗆 Exibir descrição na página do curso 🕐

Este botão ativa o uso de linguagem de programação HTML (indicado apenas se você possui domínio dessa linguagem).

|                      | ] |
|----------------------|---|
| 1 A• B I I T+ Fr• 6• |   |
|                      |   |
|                      |   |
|                      |   |
|                      |   |
|                      |   |

🗆 Exibir descrição na página do curso ?

Botão destinado à inserção de Emoticons/Emojis.

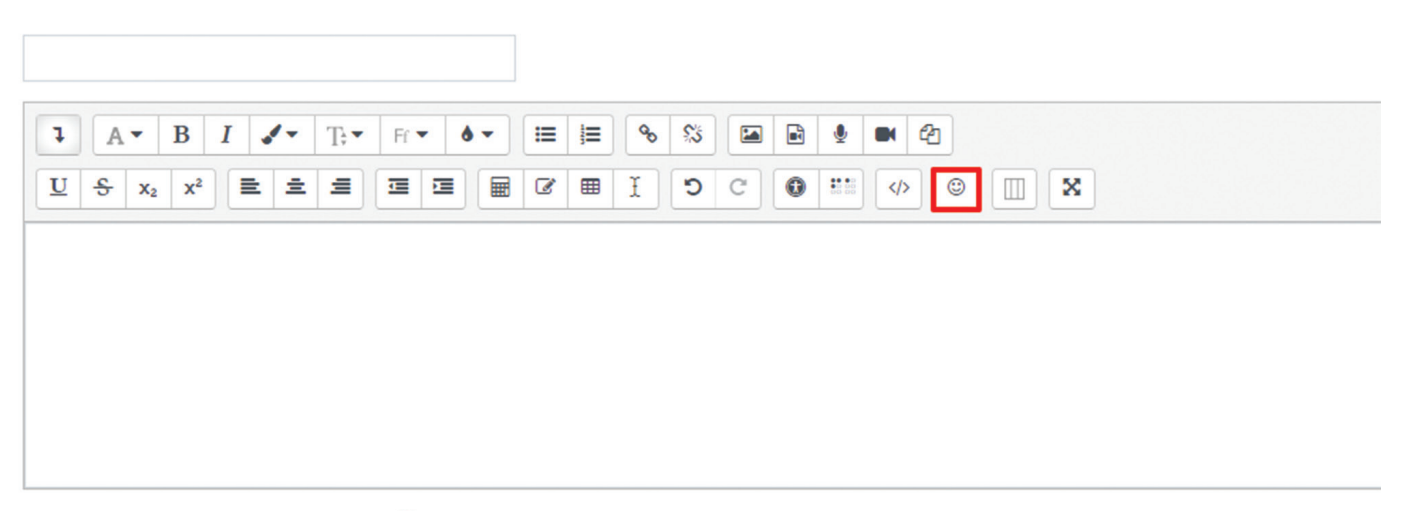

🗆 Exibir descrição na página do curso ?

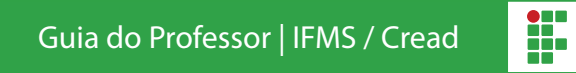

Botão para inserção de grades Bootstrap.

| 1 A• B I I T+ Fr• 6• |  |
|----------------------|--|
|                      |  |
|                      |  |
|                      |  |
|                      |  |
|                      |  |

🗆 Exibir descrição na página do curso ?

Este botão alterna para o modo Tela Cheia.

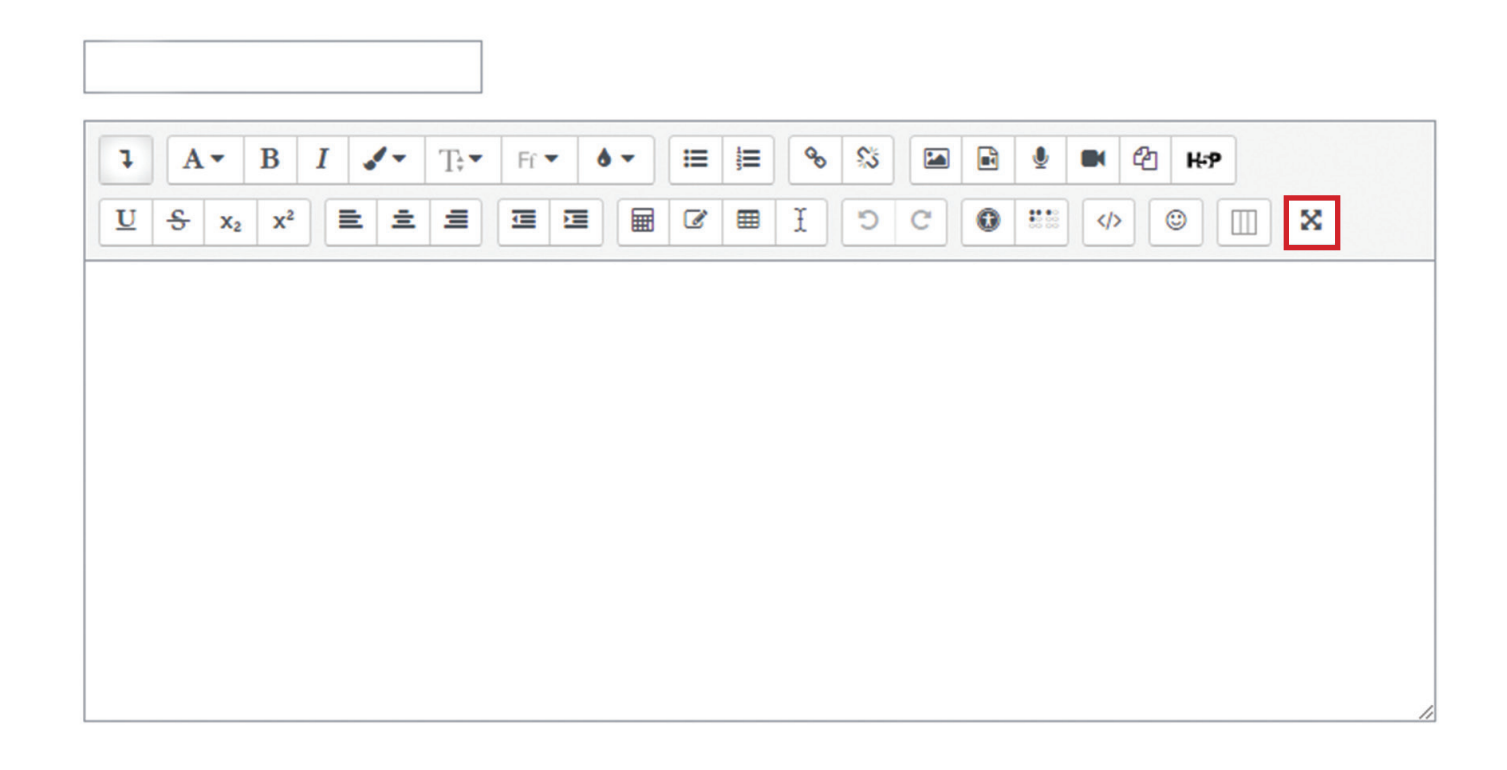

# Como corrigir uma tarefa

Primeiramente, entre na atividade que deseja corrigir, em seguida selecione a opção "Ver todos os envios".

| Aula 1                 |                        |                            |
|------------------------|------------------------|----------------------------|
| Tarefa - Aula 1        |                        |                            |
| 00202umPT.pdf          | 7 dezembro 2020, 15:56 |                            |
| Sumário de avaliação   |                        |                            |
| Oculto para estudantes |                        | Νᾶο                        |
| Participantes          |                        | 2                          |
| Rascunhos              |                        | 1                          |
| Enviado                |                        | 0                          |
| Precisa de avaliação   |                        | 0                          |
| Data de entrega        |                        | segunda, 7 Dez 2020, 23:38 |
| Tempo restante         |                        | 7 horas 39 minutos         |
|                        |                        | Ver todos os envios Nota   |

Na página Seguinte, serão listados os envios feitos pelos estudantes. Clique no item "**Nota**" para avaliar.

| Aula 1        |                              |                                              |                               |                                       |                            |              |                                              |                      |                        |                        |                                               |                                                      |
|---------------|------------------------------|----------------------------------------------|-------------------------------|---------------------------------------|----------------------------|--------------|----------------------------------------------|----------------------|------------------------|------------------------|-----------------------------------------------|------------------------------------------------------|
| Ação de avali | iação Esco                   | olher                                        |                               | \$                                    |                            |              |                                              |                      |                        |                        |                                               |                                                      |
| Nome Todos    |                              | <u>D</u> <u>E</u> <u>E</u> <u>G</u>          | H I J K L M N Q P             | QRSI                                  | <u>v</u> <u>v</u> <u>x</u> | <u>Y</u>     |                                              |                      |                        |                        |                                               |                                                      |
| Sobrenome     | Todos A                      | <u>B</u> <u>C</u> <u>D</u> <u>E</u> <u>E</u> | C H I J K I M N               | 2 <u>P</u> <u>Q</u> <u>R</u> <u>S</u> | I U V                      | Y X W        | Ζ                                            |                      |                        |                        |                                               |                                                      |
| Selecionar    | Imagem<br>do<br>usuário<br>– | <u>Nome</u> /<br><u>Sobrenome</u><br>⊝       | <u>Endereço de email</u><br>⊝ | Status<br>-                           | Nota<br>©                  | Editar<br>() | <u>Última</u><br>modificação<br>(envio)<br>– | Texto<br>online<br>⊝ | Envios de arquivo<br>⊝ |                        | Comentários<br>sobre o<br>envio<br>$\bigcirc$ | <u>Última</u><br>modificação<br>(nota)<br>$\bigcirc$ |
|               |                              |                                              |                               | Rascunho<br>(não<br>enviado)          | Nota                       | Editar -     | segunda, 7<br>Dez 2020,<br>15:58             | Q                    | _ e <u>Ativi.pdf</u>   | 7 dezembro 2020, 15:58 | Comentários                                   | -                                                    |
|               |                              |                                              |                               | Nenhum<br>envio                       | Nota                       | Editar -     | -                                            |                      |                        |                        |                                               | -                                                    |

A atividade enviada pelo estudante será mostrada em detalhes e uma **Nota** e **Comentário** poderão ser atribuídos ao envio.

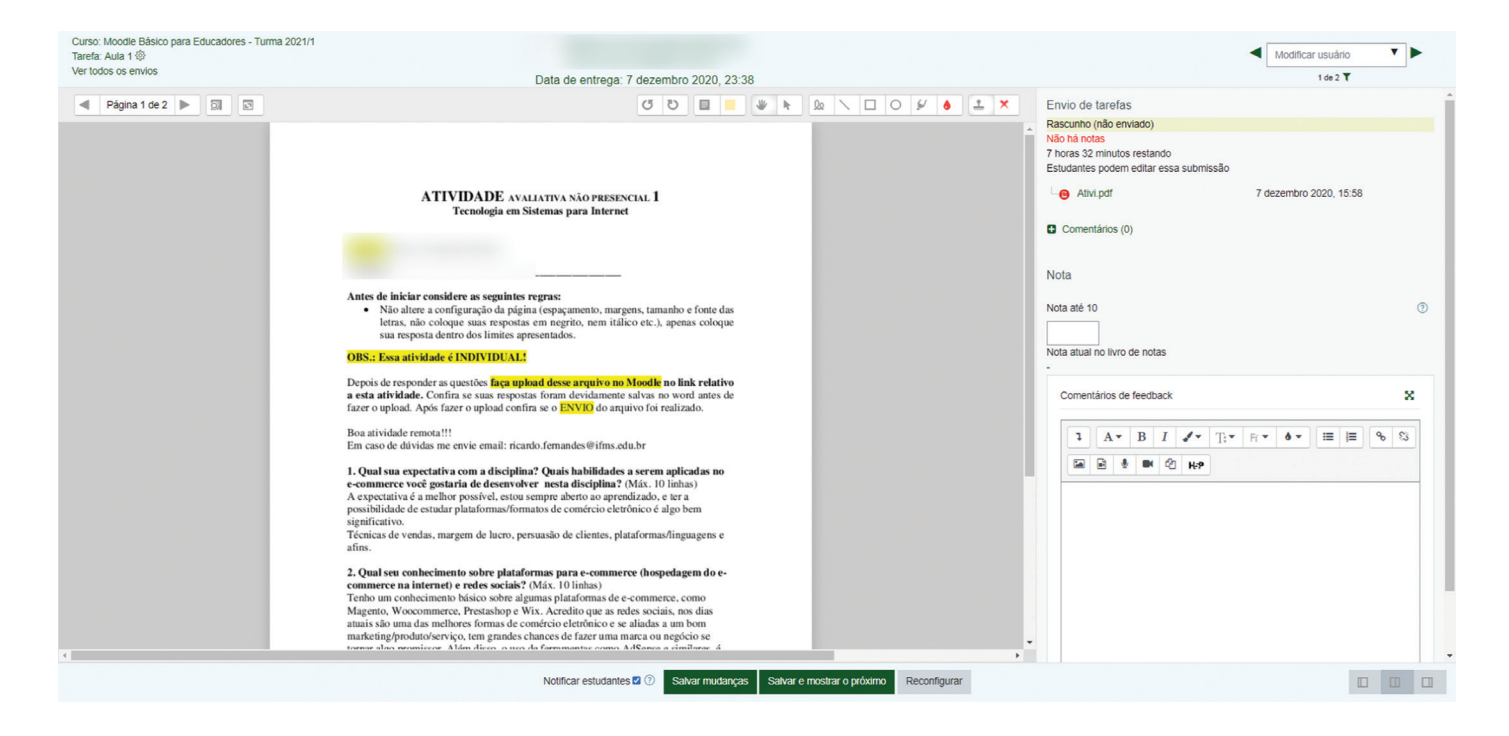

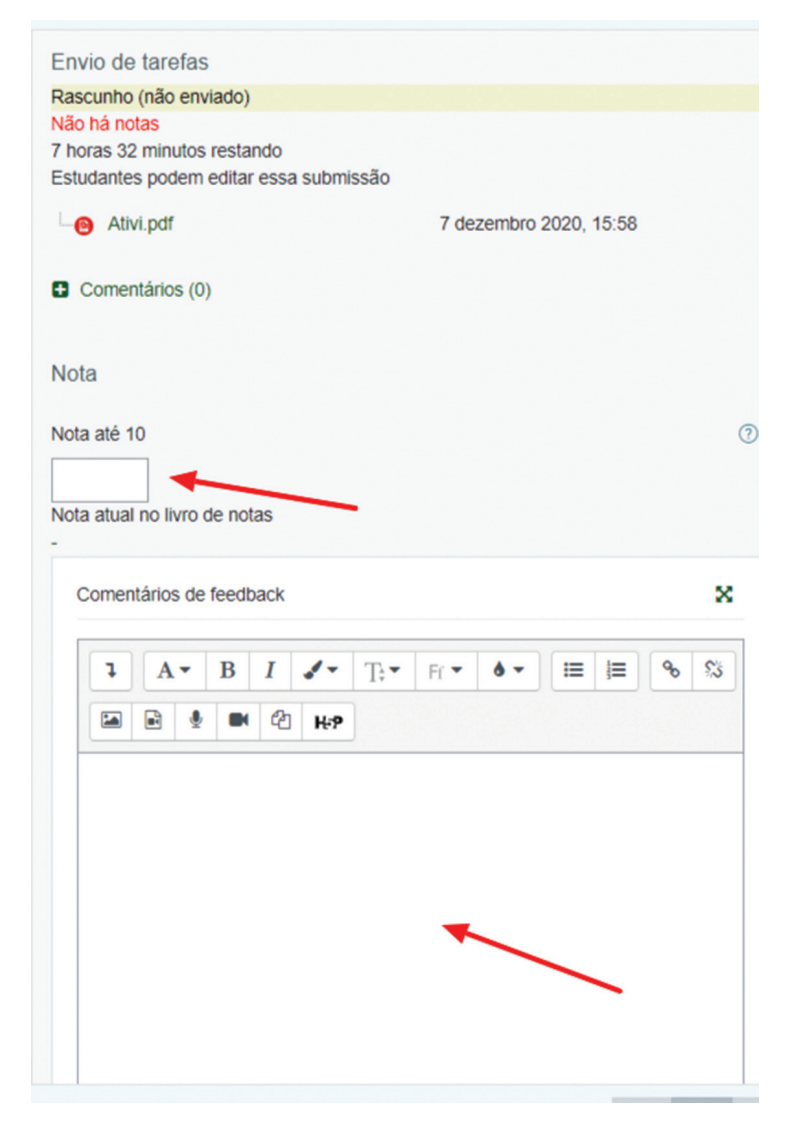

Para atribuir a nota, basta clicar em "Salvar mudanças" ou "Salvar e mostrar o próximo".

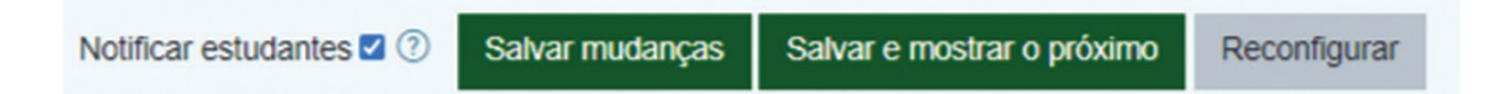

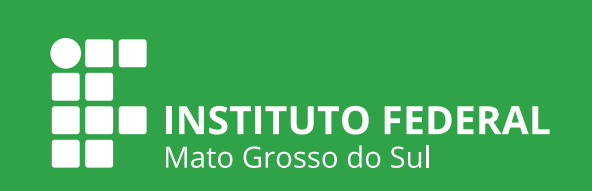